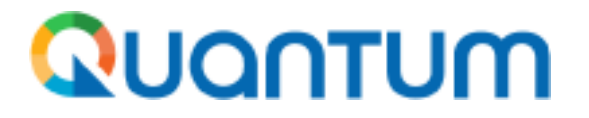

#### ¿Cómo presentar ofertas en la plataforma Quamtum?

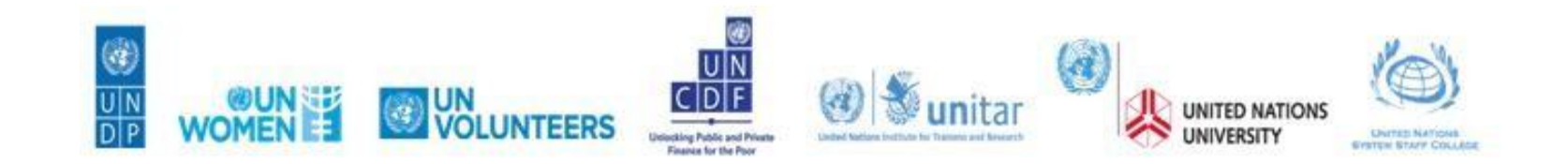

1

#### QUANTUM

#### ÍNDICE

| 1.             | Ingrese su perfil en la plataforma Quantum Pág.3                                                                                                    |
|----------------|----------------------------------------------------------------------------------------------------|
| 2.             | Formas en la que se puede presentar a las convocatoriasPág.7                                                                                                    |
|                | a) ¿Cómo presentar una oferta en una convocatoria abierta? (sin invitación previa) Pág.7<br>b) ¿Cómo presentar una oferta en un proceso por invitación? Pág.23<br>c) ¿Cómo presentar una oferta cuando la convocatoria tuvo una adenda (modificación)? Pág.27 |
| 3.<br>4.<br>5. | ¿Cómo corregir una oferta antes de la fecha de cierre de la convocatoria? Pág.32<br>¿Cómo hacer el seguimiento al estado de una oferta? Pág.38<br>¿Cómo dar respuesta a aclaraciones de una oferta cuando se solicita? Pág.42                                 |
| 6.<br>7.       | Recomendaciones Pág.46<br>¿Cómo cambiar el idioma en la plataforma Quantum? Pág.48                                                                                                    |

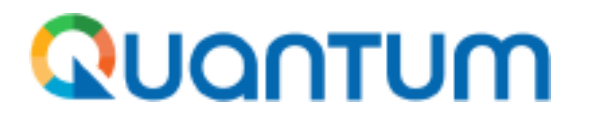

#### 1. Ingrese a su perfil de usuario en plataforma

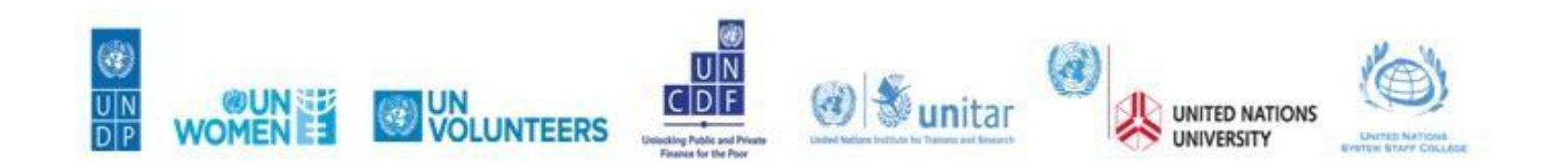

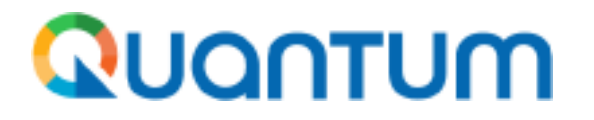

Antes de presentar la oferta deberán registrase en el Sistema Quantum, para lo cual pueden ubicar la guía y vídeo publicados en nuestra página web:

#### https://www.undp.org/es/colombia/adquisiciones

NOTA. Sí tiene un usuario, omita este paso. Si intenta registrarse y le sale una alerta que no lo deja avanzar mencionando que ya posee una cuenta, por favor, omita el registro y siga en la siguiente página.

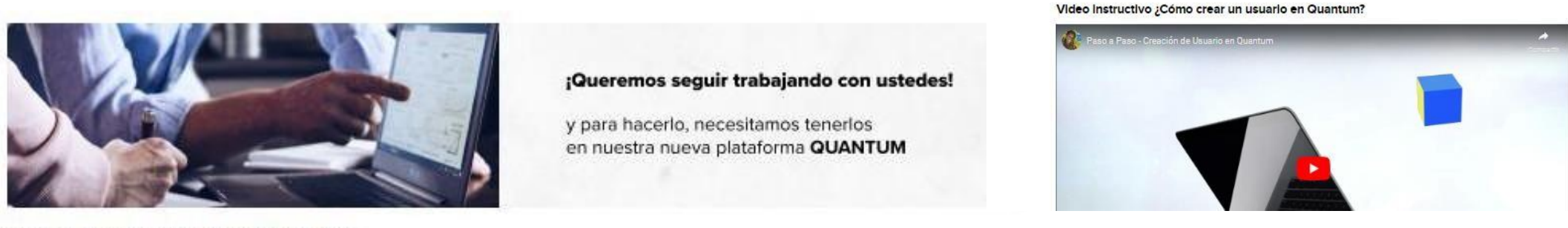

Crea tu nuevo perfil haciendo cilc aquí

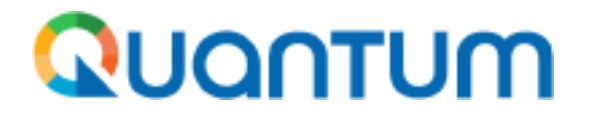

Ingrese con su Usuario (que es su correo electrónico registrado) y contraseña previamente activada, de estar correctos le solicitará un código de confirmación de seguridad que llega a su correo para validar sus credenciales.

# <image><image><image><image><section-header><form><section-header><form><section-header><form>

#### http://supplier.quantum.partneragencies.org/

Si ya está registrado en QUANTUM pero no recuerda su contraseña, <u>por favor no se</u> <u>registre nuevamente</u>.

Si ha olvidado su contraseña, utilice la opción "¿Necesita ayuda para iniciar sesión? Haga clic aquí" y complete los pasos necesarios para la opción "Olvidé mi contraseña", y le llegará el correo de restablecer contraseña casi de inmediato.

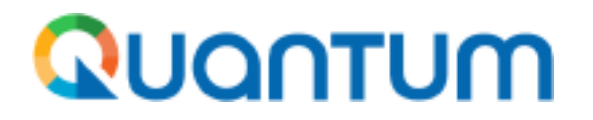

El link de ingreso a la plataforma Quantum lo puede encontrar tanto en el correo WELLCOME TO UN QUAMTUM (en el momento de su registro), como en cualquiera de las publicaciones de las convocatorias públicas con el nombre del enlace <u>Supplier</u> <u>Portal</u>.

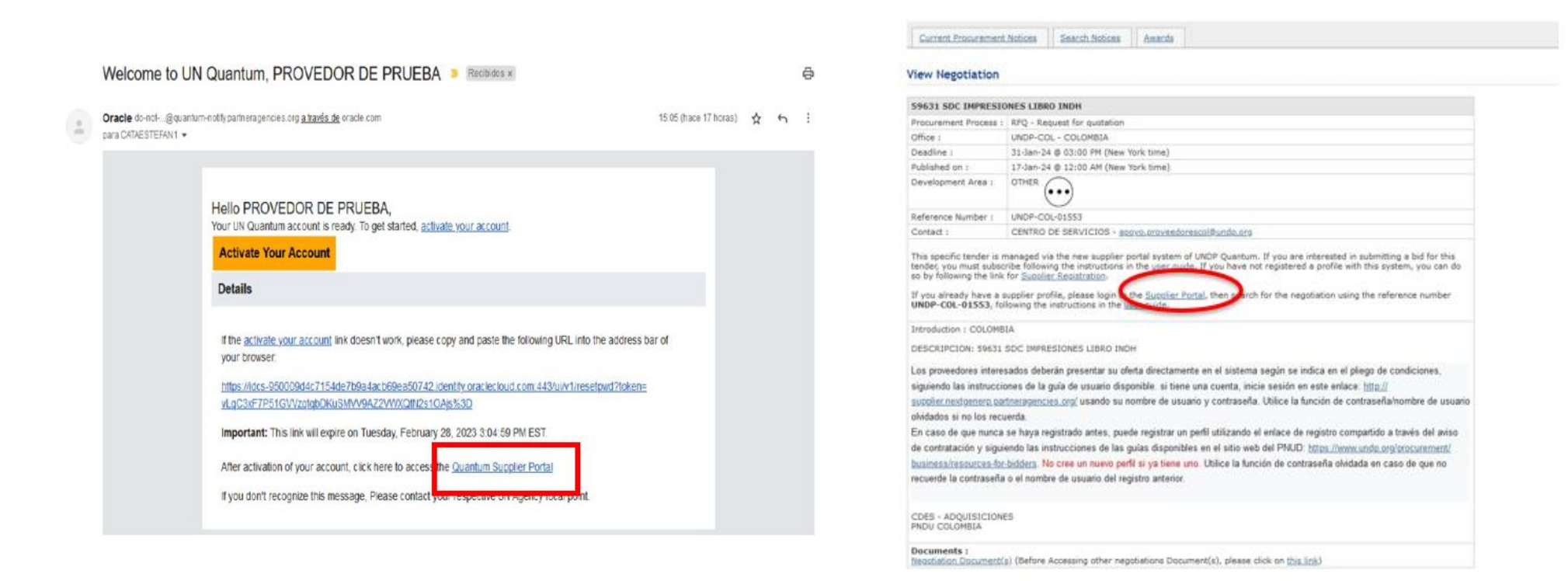

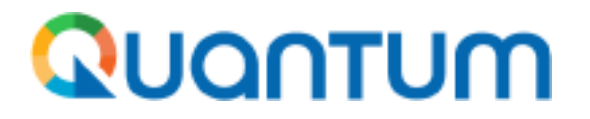

## 2. Formas para presentarse a la convocatoria de su interés

2.a. ¿Cómo presentar oferta en una convocatoria abierta? (sin invitación previa)

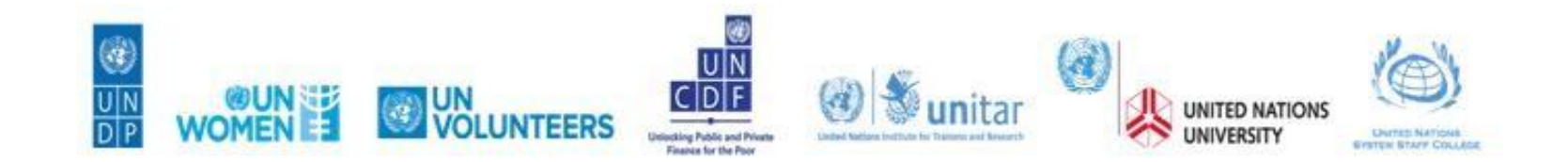

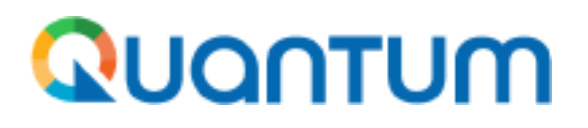

1. Una vez ingresó a su perfil en la plataforma, haga clic en el ícono de **Supplier Portal (Portal de proveedores)** 

| Good afternoon, Supplier Training! |
|------------------------------------|
| Supplier Portal Tools Others       |
| APPS                               |
|                                    |
|                                    |
| Supplier Portal                    |

2. Para ingresar al buscador de convocatorias abiertas, en el menú de la izquierda buscar en la sección *Negotiations(Negociaciones)* haga clic en <u>View Active Negotations</u> <u>(Ver Negociaciones Activas).</u>

| Tasks                                  |                                                                                                  |
|----------------------------------------|--------------------------------------------------------------------------------------------------|
| Manage Shipments                       |                                                                                                  |
| Create ASN                             |                                                                                                  |
| Create ASBN                            |                                                                                                  |
| <ul> <li>Upload ASN or ASBN</li> </ul> |                                                                                                  |
| View Receipts                          |                                                                                                  |
| View Returns                           | Supplier News                                                                                    |
| Contracts                              | Steps to Review / Respond Public Ne                                                              |
| Manage Deliverables                    | <ul> <li>Please click on "View Active Negotiations" on the le<br/>active negotiations</li> </ul> |
|                                        | Please click on the negotiation number for opening                                               |
| Invoices and Payments                  | · Review the requirements, line items and other deta                                             |
| Create Invoice                         | If interested, please submit your bid from your own                                              |
| Create Invoice Without PO              | Welcome to the Quantum Supplier Po                                                               |
| View Invoices                          | Dear Suppliers. Consultants and Partners.                                                        |
| View Payments                          | In this portal you will be able to register as a new UN                                          |
| Negotiations                           | submit bids and participate on current procurement,<br>your name, and submit Invoices.           |
| View Active Negotiations               | This Quantum Supplier Portal serves as the single po                                             |

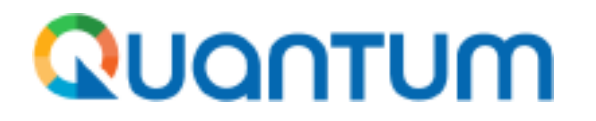

3. En la página de búsqueda. Siga las siguientes indicaciones para que se desglose la lista de los procesos abiertos en el momento por la oficina PNUD en Colombia.

- Digitar en el campo \*\*Negotiation (Negociación): "UNDP-COL" (sin espacio ni al inicio del texto, ni al final, ni entre letras)
- Seleccionar en el campo \*\*Invitacion Received (Invitación recibida): la opción se pone es "No ó dejar en blanco".
- Luego hacer clic en el botón Search(Buscar).

| Ωυαητυμ                                                             |                                                                                                    |                                                                                     |
|---------------------------------------------------------------------|----------------------------------------------------------------------------------------------------|-------------------------------------------------------------------------------------|
| Active Negotiations                                                 | Done                                                                                                    | El botón <b>Done</b> en la                                                          |
| Search                                                              | Time Zone Eastern Standard Time<br>Manage Watchilst Saved Search Open Invitations copy   ** At least one is required  ** Invitation Received No  ** | plataforma sirve para salir de<br>las secciones, funciona para<br>ir atrás en esta. |
| ** Title                                                            | Response Submitted No V                                                                                                    |                                                                                     |
|                                                                     | Search Reset Save                                                                                                    |                                                                                     |
| Search Res                                                          |                                                                                                    |                                                                                     |
| Actions 🔻 View 🔻 Format 👻 🎵 🕅 Freeze 📓 Detach 斗 Wrap 🛛 Accept Terms | Acknowledge Participation Create Response                                                                                                    |                                                                                     |

4. El sistema listará todos los procesos vigentes. Seleccione la convocatoria que sea de su interés.

#### Quantum

|                                                                      | N                                                                                                    | С Р Ф МY                                                                                                    |
|----------------------------------------------------------------------|----------------------------------------------------------------------------------------------------|----------------------------------------------------------------------------------------------------|
| IC – Sealed financial                                                | offer: UNDP-COL-01144                                                                                                    | Messages Create Response Actions <b>v</b> Done                                                                                        |
| Currency = Colombian Peso                                            | Title UNODC - Consultor/a para la estructuración y desarrollo de análisis temáticos<br>Status Active (Locked)<br>Time Remaining 14 Days 3 Hours                                                                       | Time Zone Eastern Standard Time<br>Open Date 30/08/2023 21.21<br>Close Date 14/09/2023 15.00                                          |
| Table of Contents<br>Cover Page<br>Overview<br>Requirements<br>Lines | Cover Page<br>Invitación a presentar una oferta para contra<br>[Consultor/a para la estructuración y desarrollo de análisis temáticos técnicos de carácter ambie<br>explotación de oro de al<br>PRC0036800 - UNDP-COM | tar un Consultor Individual<br>ental con énfasis en cuencas hidrográficas en Amazonía y Orinoquia entorno a la<br>luvión.J<br>L-01144 |

Al entrar a la convocatoria verá el *Cover Page (la portada)* donde verá información básica de la misma, desde el *Title (Título), Time remaining (Tiempo restante)* para la recepción de propuestas, y *Status (Estado)*. Este último lo va a encontrar como *Active(Locked) o Activo (Bloqueado):* Esto significa que la convocatoria está abierta para recibir postulaciones, pero bloqueada para que las mismas sean vistas por los evaluadores, antes que pase a otra fase del proceso.

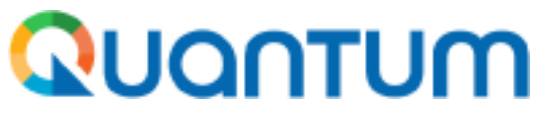

Descripción de los links al interior de la negociación o convocatoria:

1. Cover Page(Página de Portada): aquí encontrará la carta de invitación, que contiene información general del proceso como: Título del proceso, nombre del proyecto, e información general del portal.

#### Table of Contents

Cover Page

Overview

Requirements

Lines

- 2. Overview(Resumen): aquí podrá encontrar información referente al: cronograma del proceso, forma de adjudicación (por item, por lote, etc.), términos de pago, la moneda de la oferta, y reglas de importación para el caso de bienes.
- **3. Requirements(Requisitos):** aquí encontrará información específica sobre el proceso tal como: Términos de referencia y la forma de evaluación. En esta sección deberá completar los formularios y adjuntar los anexos que conformarán su propuesta técnica y económica (el desglose de costos). Tenga en cuenta que para el caso de Solicitudes de Propuesta (SDP) el archivo con el desglose de costos deberá estar encriptado.
- 4. Lines(Líneas): aquí deberá ingresar el monto de su oferta por productos y verificar que el monto final coincida con lo descrito en el archivo correspondiente a su desglose de costos. Para el caso de las SDP deberá ingresar sus costos sin ninguna restricción ya que el sistema ocultará automáticamente el monto hasta pasar a la segunda etapa del proceso de evaluación.

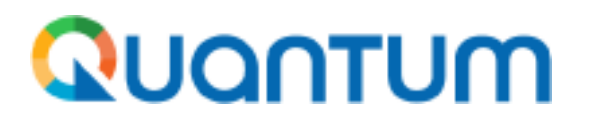

**Requirements (Requisitos):** En esta sección, se encuentran disponibles todos los documentos que se deben leer y los formatos que deben diligenciarse para ser presentados en el formulario de postulación. Estos documentos están organizados en cada una de las carpetas que conforman el formulario. Al abrir cada carpeta, se podrá visualizar un ícono de "**clic**" en la parte derecha de la pantalla. Al hacer clic en dicho ícono, se abrirá una ventana emergente con los documentos disponibles para descargar, los cuales se pueden obtener al hacer clic sobre el nombre de cada uno.

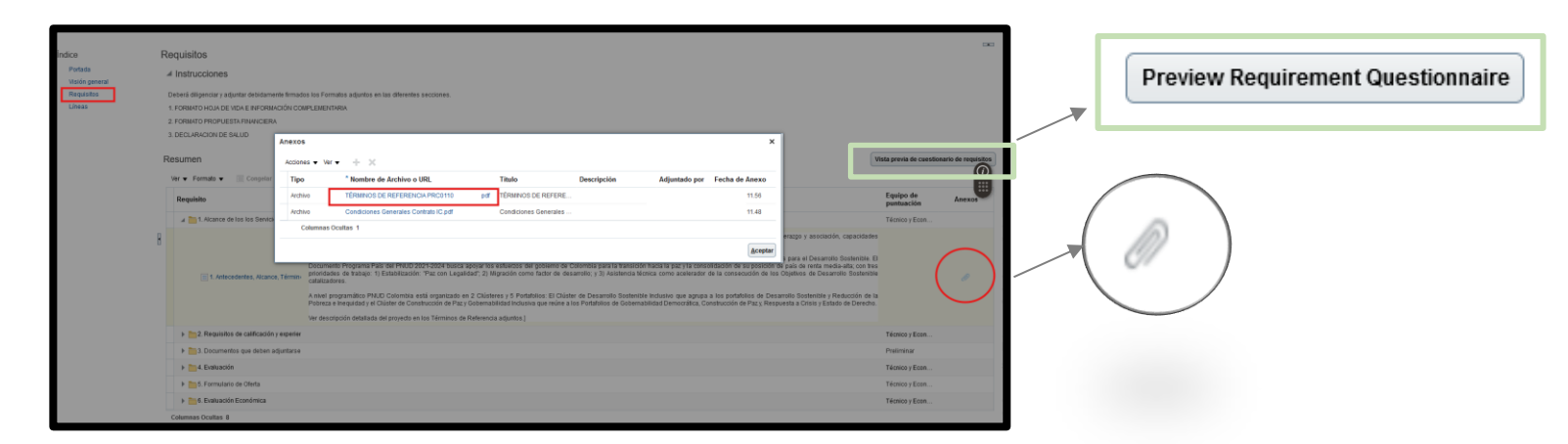

**NOTA:** Si se hace clic en el botón **PREVIEW REQUIREMENT QUESTIONARY (Vista previa del cuestionario de negociación)**, se accederá a una vista previa del formulario para presentar la propuesta, tal como lo indica el nombre. Sin embargo, en este espacio no será posible cargar documentos y la información ingresada por este medio no será válida para la convocatoria.

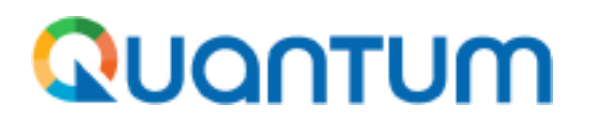

**IMPORTANTE**: En la parte superior derecha de la pantalla se encuentra la fecha de inicio del proceso **Open Date** y la de cierre **Close Date**.

Recuerde que el sistema se cierra automáticamente. <u>Si no ha completado el proceso de carga y envío de su oferta dentro del plazo, esta no será considerada.</u> Además, tenga en cuenta la diferencia horaria entre Colombia y Nueva York, ya que la hora mostrada por el sistema corresponde a la de esa ciudad.

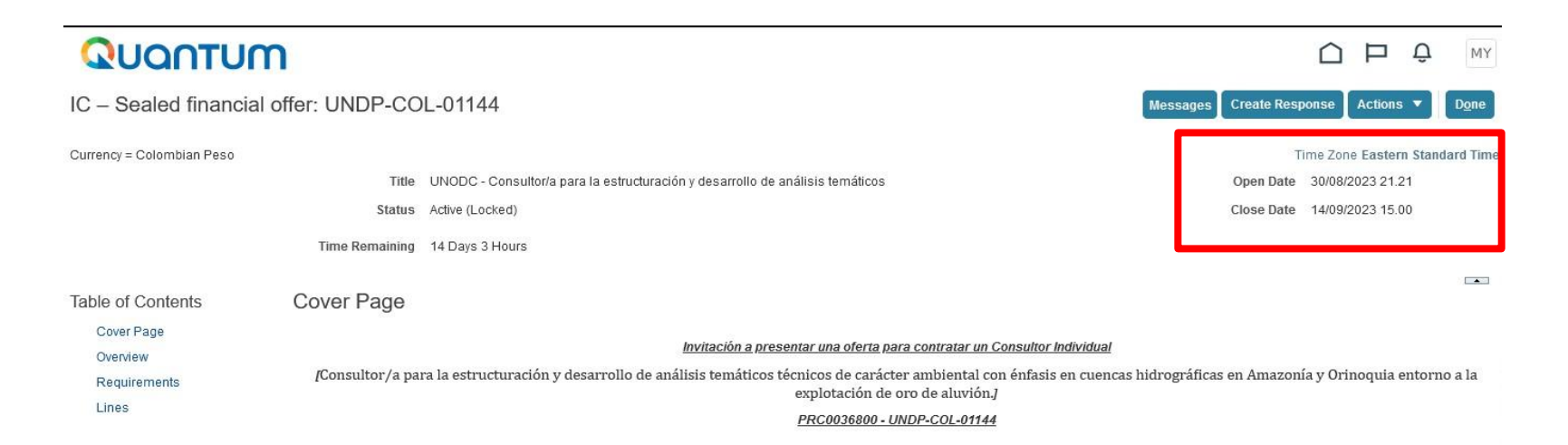

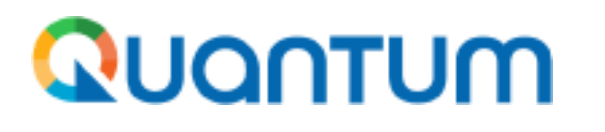

#### \*¿Sí requiere preguntar o pedir aclaración sobre los TdR una convocatoria (usando mensajería)?

6. Si tiene alguna duda sobre el proceso o necesita aclaraciones sobre los Términos de Referencia (TdR) de alguna convocatoria, puede enviar sus preguntas dentro del espacio de mensajería. En la convocatoria, en la parte superior de la pantalla encontrará el botón **Menssages(Mensajes)**. Clic en el (+) ó el botón **Actions(Acción)** y luego en el botón **Send(Enviar)** para que se abra la ventana emergente en la que puede redactar su respuesta.

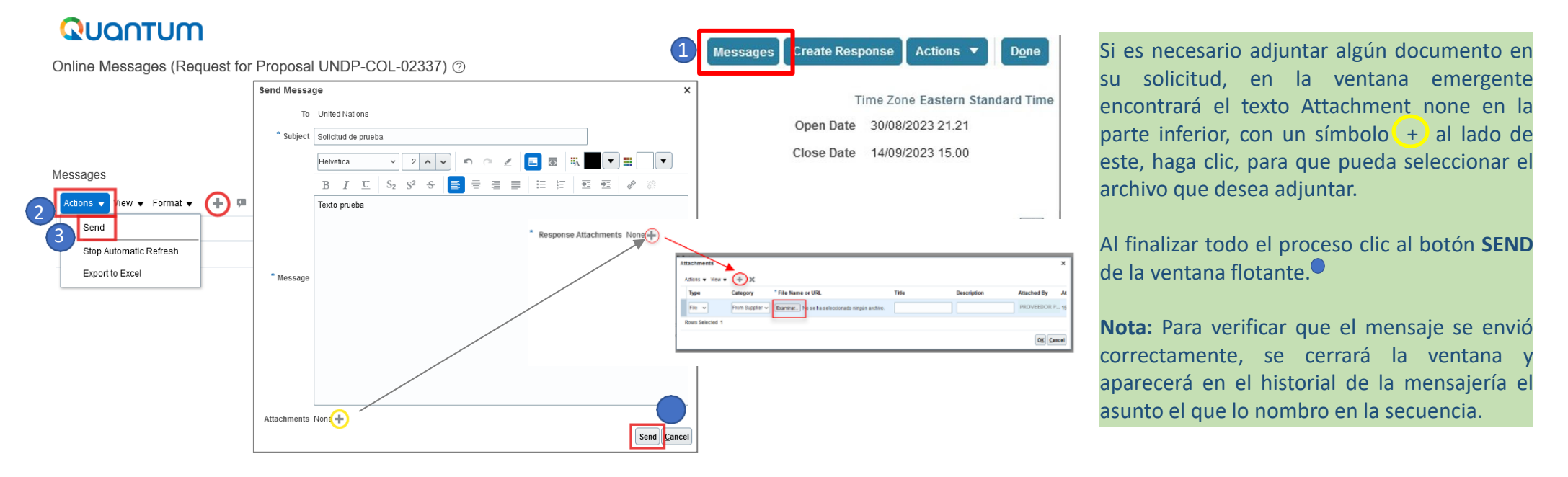

Cuan halla una respuesta a esta, en el mismo "espacio" o botón **Menssages** identificará que hay mensajes nuevos sin leer, con el número que aparecerá al lado del mismo.

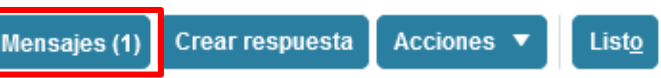

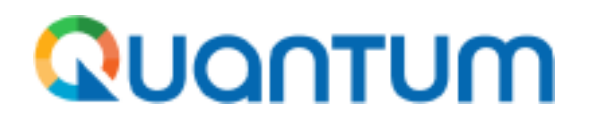

7. Para ofertar, use el botón **Create Response(Crear respuesta)**. Esto le permitirá generar y editar un "borrador de oferta/propuesta". Crear un borrador es recomendable, ya que habilita la opción de recibir comunicaciones relacionadas a modificaciones de la convocatoria y permite editar su respuesta antes de enviarla. Puede guardar su progreso tantas veces como desee y solo enviar la propuesta al finalizar cuando esté seguro.

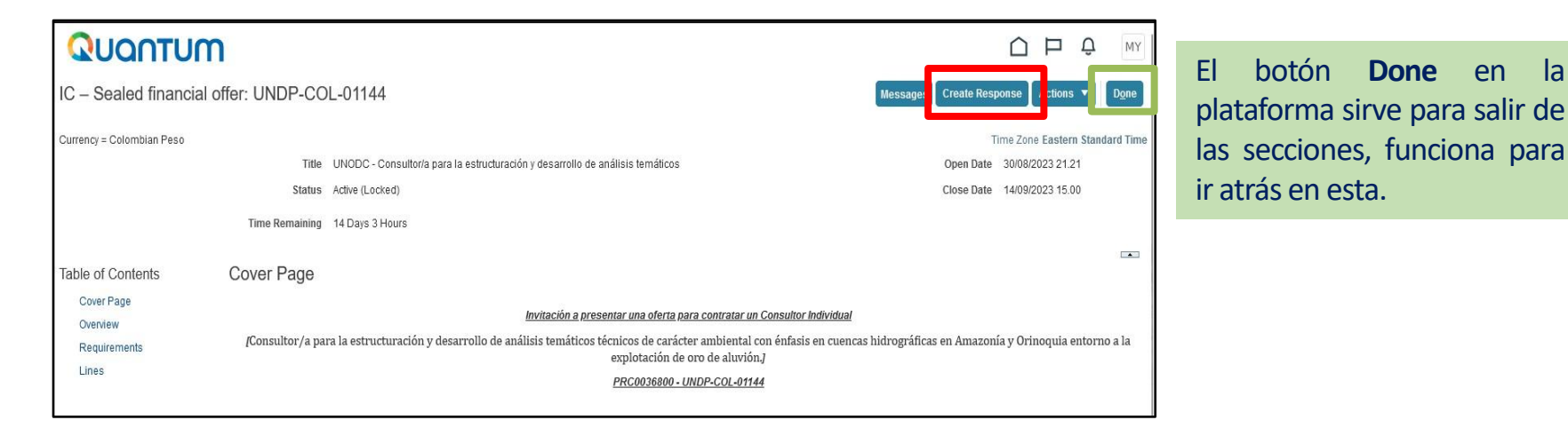

**IMPORTANTE**: Cada vez que quiera editar su oferta guardada, deberá dar clic en CREAR RESPUESTA, esto NO generará una nueva respuesta, solo le permitirá ingresar a su borrador al modo de edición del Sistema, si no lo ha enviado aún.

en

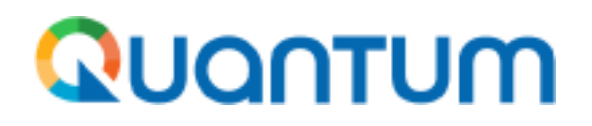

7.1 En el modo de edición de su oferta/propuesta, el formulario está conformado por 4 secciones.

Puede navegar entre estas a través de los círculos que aparecen en la parte superior de la pantalla o dando clic en los botones "**Back" y "Next**" en el menú superior.

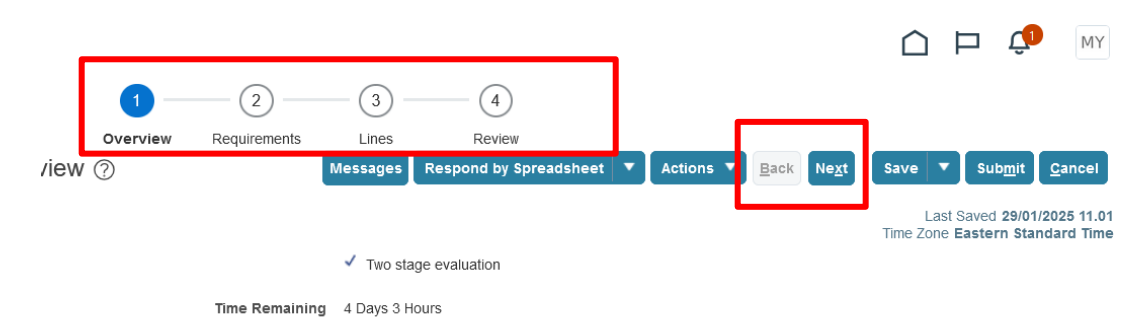

NOTA. En el modo edición, deberá responder a todas las preguntas y adjuntar los documentos de sustento de la *Sección 2. Requirements (Requisitos)* e ingresar el monto de su oferta en la *Sección 3. Lines (Líneas).* Si no completa esta Información, el sistema no le permitirá enviar su oferta y arrojará un mensaje.

7.2. Si desea salir del modo de edición, haga clic en <u>Title</u> (título del proceso) o el botón **Cancel**, con esto regresará al *Cover page(Página de portada de la convocatoria)*.

Cada vez que quiera entrar y editar su oferta guardada, deberá dar clic en el botón **Create Response(Crear respuesta)**, esto No generará una nueva respuesta, solo le permitirá ingresar de nuevo al modo de edición del Sistema.

|                              | 0                         | 2                | 3     |                                                                                      |
|------------------------------|---------------------------|------------------|-------|--------------------------------------------------------------------------------------|
| ): Overview ②                | Overview                  | Requirements     | Lines | Review<br>Messages Respond by Spreadsheet V Actions V Back Next Save V Subg I Cancel |
|                              |                           |                  | 1     | Last Saved 01/09/2023 14.14<br>Time Zone Eastern Standard Time                       |
| Title PAZ - Impresión y entr | rega de materiales de con | nunicación (POP) |       | Time Remaining 13 Days                                                               |
| 056 Date 14/08/2023 15:00    |                           |                  | •     |                                                                                      |
|                              |                           |                  |       |                                                                                      |
| ter training Dec 2022        |                           |                  |       | Reference Number                                                                     |
|                              |                           |                  |       | Note to Buyer                                                                        |
| imals Maximum                |                           |                  |       | Attachments None -                                                                   |
|                              |                           |                  |       |                                                                                      |

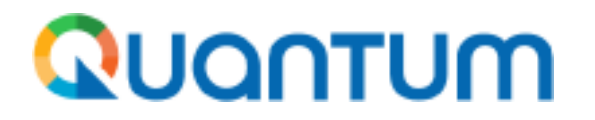

8. En la primera *Sección 1. Overview. (Descripción general).* No se requiere diligenciar tantos datos, solo se recomienda para buscar de forma rápida el borrador de su propuesta, escribir en *Reference Number*: Su Number Supplier/Número de proveedor asignado.

Y cada vez que quiere guardar su proceso, sin enviar formalmente puede dar clic al botón **Save (Salvar o Guardar')**, salvando su proceso mientras hace modificaciones del proceso o si requiere salir del mismo.

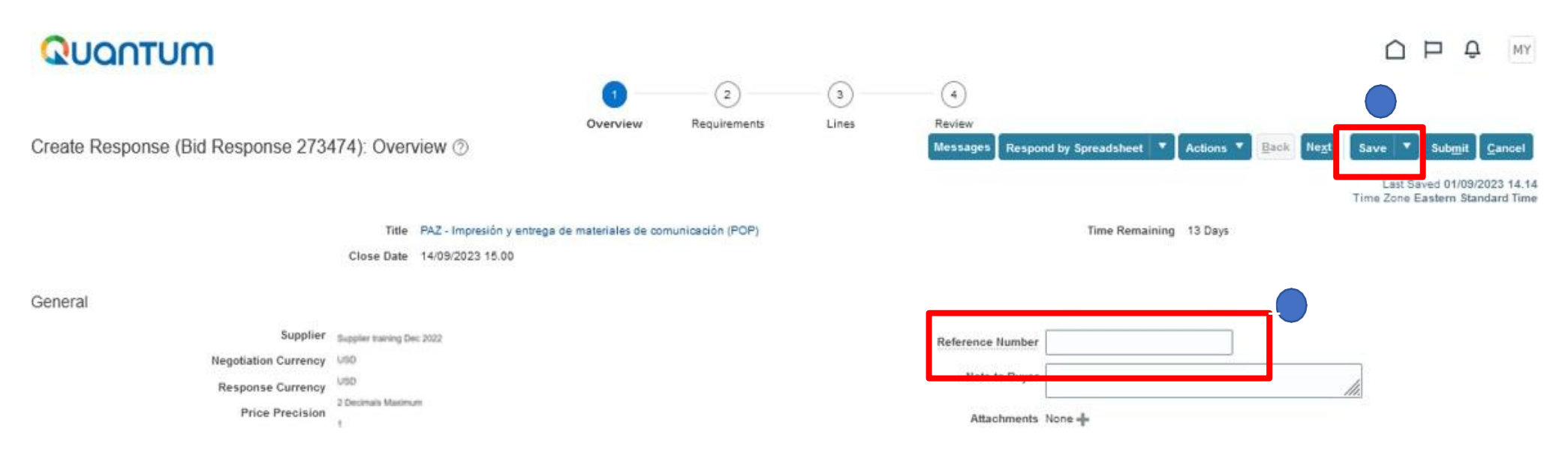

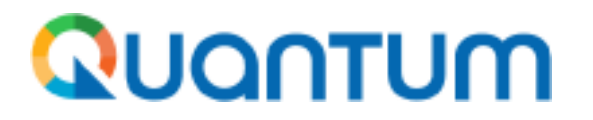

9. La Sección 2.Requirements(Requisitos) esta compuesta a su vez, de varias subsecciones que requieren de su atención, tome su tiempo para responderlas todas antes de pasar a la Sección 3.Lines(Líneas). Para diligenciar todos los componentes (Despliegue el menú con la flecha de abajo que está en el recuadro).

QUANTUM - 3 (4) (1)Requirements Lines Review Overview Create Response (Bid Response 273474): Requirements ③ spond by Spreadsheet Actions 🔻 Back Last Saved 01/09/2023 15 07 Time Zone Eastern Standard Time Close Date 14/09/2023 15:00 Time Remaining 12 Days 23 Hours Section 1. Sección 2 Instrucciones generales y hoja de datos de la solicitud de cotización (SDC) Section 1. Sección 2 Instr. 1. Instrucciones generales Section 1. Sección 2 Instr. Section 2. Documentos a pr. Los oferentes deberán cumplir con todos los requerimientos de esta SDC, incluvendo cualquier enmienda emitida por el PNUD. Esta SDC se lleva a cabo de acuerdo con las Políticas y Procedimientos de Oceraciones y Programas (POPP) del Section 3. Anexo 1: Lista PNUD sobre Contratos y Adquisiciones Section 4 Anexo 2 - Formu Toda oferta que se presente será considerada como un ofrecimiento del oferente y no constituye ni implica la Section 5. Declaración del. aceptación de la misma por parte del PNUD. El PNUD no tiene ninguna obligación de adjudicar un contrato a ningún . . . . . . . oferente como resultado de esta SDC. El PNUD se reserva el derecho de cancelar el proceso de adquisición en cualquier etapa sin responsabilidad de ningún tipo para el PNUD, previa notificación a los oferentes o publicación del aviso de cancelación en el sitio web del PNUD. Attachments, ES Section 2 REQ General Instr 2 Instrucciones especiales Por favor, lea y siga las instrucciones específicas incluidas en el documento de instrucciones específicas adjunto Attachments Sección 2 Instrucciones y dato 3. Condiciones generales del contrato Cualquier orden de compra o contrato que se emita como resultado de esta solicitud de cotización estará sujeto a una de las Condiciones Generales de Contratación que se indican a continuación, seoún se especifique en cada caso en la sección de requisitos CGC anlicable

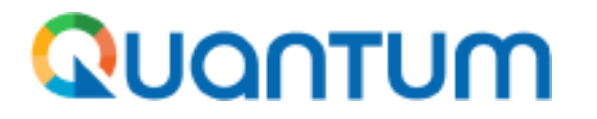

9.1 Responda cada una de las preguntas que presentan en el sistema y adjunte la documentación que corresponda, de ser el caso.

| QUANTUM                                                                                                    |                                                                                                    |
|----------------------------------------------------------------------------------------------------|----------------------------------------------------------------------------------------------------|
| (1)<br>Overview Red<br>Create Response (Bid Response 273474): Requirements ⊘                                                                                                    | 2 3 4<br>quirements Lines Review Messages Respond by Spreadsheet T Actions Eack Next Save Submit Cancel |
| Time Remaining 12 Days 23 Hours                                                                                                    | Last Saved 01/09/2023 15.07<br>Time Zone Eastern Standard Time<br>Close Date 14/09/2023 15.00           |
| Section 2. Documentos a presentar<br>* 1.<br>ANEXO 2: FORMULARIO DE PRESENTACION DE OFERTA                                                                                                    | Section 2. Documentos a pr v                                                                            |
| Se solicita a los Oferentes que completen este formulario, incluyendo el Perfil de la Compañía y la Declaració<br>Oferente, lo timen y entreguen como nate de su colización No se nemitirán alteraciones en su formato ni se acep<br>sustituciones.<br>Attachments ANEXO 2 FORMULARIO DE PRESENTA<br>a. Adjunto debidamente diligenciado y firmado el ANEXO 2. | NOTA. Cuando se requiere que se adjunto<br>un documento/anexo puede encontra                            |
| Por favor, escriba un perfil muy breve de la empresa destacando las areas de especialización, capacidad y experien<br>Puede cargar archivos agluntos para obtener una descripción más completa de su empresa, además del breve perfi<br>escrito directamente en el sistema.                                                                                    | descargar para completar con los dato                                                                   |
| Response Attachments None                                                                                                    | requeridos. Los puede descargar al dar cli                                                              |
| 3. Certificado de registro<br>: Ha proporcionado una conia de los pertificados de registro de su empresa?                                                                                                    | sobre el nombre del documento resaltado                                                                 |
| En caso de establecimiento de comercio - Registro Mercantil: expedido por la Cámara de Comercio respectiva, en e<br>cual conste: inscripción y nombre del establecimiento de comercio. El certificado debe tener antigüedad no superio<br>30 días.                                                                                                    | en azul.                                                                                                |

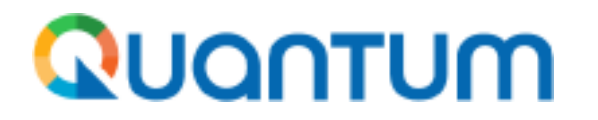

9.2 Al tener el documento diligenciado, seleccione la opción donde va a adjuntarlo y dando clic en el símbolo (+) se abrirá la ventana flotante donde podrá agregarlo.

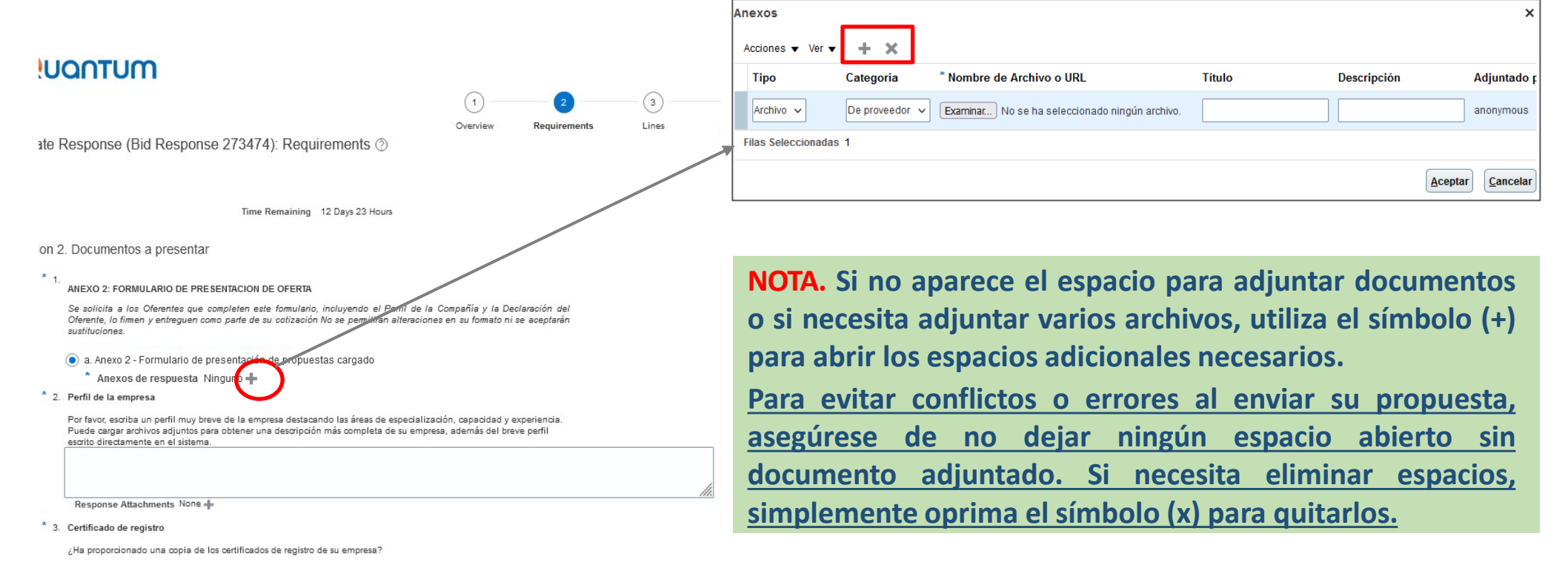

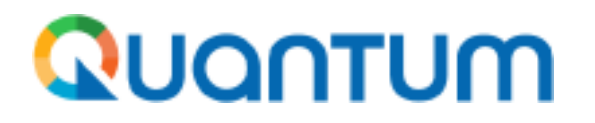

10. Tenga en cuenta que en la Sección 3.Lines(Líneas). Los montos que ingrese en cada línea deben ser los mismos que consigne en el desagregado de precios en el Anexo de la Sección2.Requirements."Propuesta financiera"; Estos montos también deben corresponder con los porcentajes del precio de cada línea o producto indicados en los Términos de Referencia (TdR), y al sumar cada uno de ellos, deben totalizar el 100% del valor de su

producto final.

| QUQ               | NTUM                                 |          |                   |            |                                   |                    |                          |                        | РФ                                    |
|-------------------|--------------------------------------|----------|-------------------|------------|-----------------------------------|--------------------|--------------------------|------------------------|---------------------------------------|
| Create Res        | ponse (Bid Response 273474): Lines ⊘ | 0verview | 2<br>Requirements | 3<br>Lines | 4<br>Review<br>Messages Respon    | i by Spreadsheet 🔻 | Actions V Back           | Ne <u>x</u> t Save 🔻   | Sub <u>m</u> it <u>C</u> anc          |
| Currency = Colorr | ibian Peso                           |          |                   |            |                                   | Close Date         | 14/09/2023 15.00         | Last Sa<br>Tíme Zone E | ived 01/09/2023 1<br>Eastern Standard |
| Actions 🔻 V       | Time Remaining 12 Days 2             | 23 Hours |                   |            |                                   |                    |                          |                        |                                       |
| Line              | Description                          |          |                   |            | Required<br>Details Category Name | Response Price     | Response<br>Quantity UOM | Line Amoun             | t Promised<br>Delivery Date           |
| 1                 | Pendones                             |          |                   |            | Promotional                       |                    | 50 Each                  |                        | dd/mm/yyyរូ ៉ៃ                        |
| 2                 | Value added tax                      |          |                   |            | Value added t                     |                    |                          |                        | dd/mm/yyys                            |
| 3                 | Libretas                             |          |                   |            | Promotional                       |                    | 4,000 Each               |                        | dd/mm/yyys                            |
| 4                 | Libretas                             |          |                   |            | Promotional                       |                    | 3,000 Each               |                        | dd/mm/yyys                            |

**RECUERDE.** Coloca la cifra sin puntos, espacios ni comas, utilizando la moneda solicitada en los Términos de Referencia. A su vez, la fecha debe establecerse como tentativa dentro de los plazos mencionados en TdR o la que asigne el sistema automáticamente.

#### Quantum

11. La *Sección 4.Review(Revisión).* Le permite verificar los datos y documentos diligenciados en el borrador de su propuesta antes de enviarla oficialmente.

Si necesita corregir algo, puede regresar a la sección correspondiente.

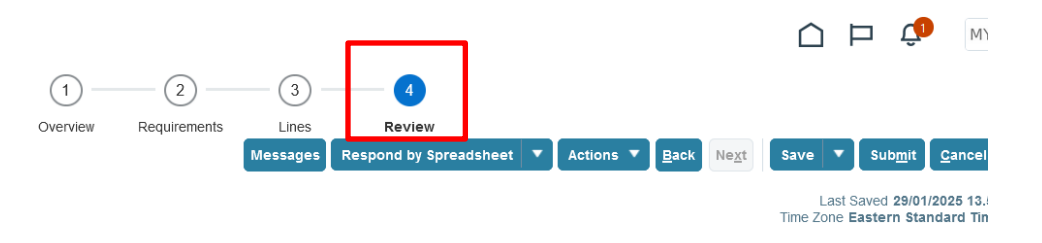

También puede verificar su "borrador de propuesta" con el sistema, este revisará si falta algún dato en diligenciar o si está listo para presentar emitiendo un mensaje con esto. Solo tiene que ir a la opción Action(Acción), luego Validate(Validar).

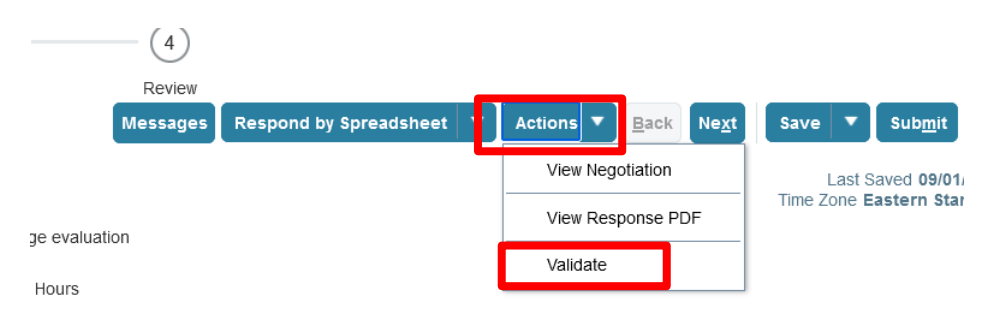

Al estar plenamente seguro de su propuesta, hacer clic en el botón **Submit(Registrar)** para someter su oferta o propuesta oficialmente. Si solo guarda la información sin enviarla, el sistema la considerará como un borrador y no estará visible para los evaluadores.

Nota. El sistema le confirmará que su oferta ha sido enviada. (Así Finaliza su postulación).

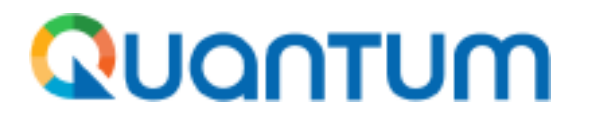

## 2.b. ¿Cómo presentar oferta en un proceso por invitación?

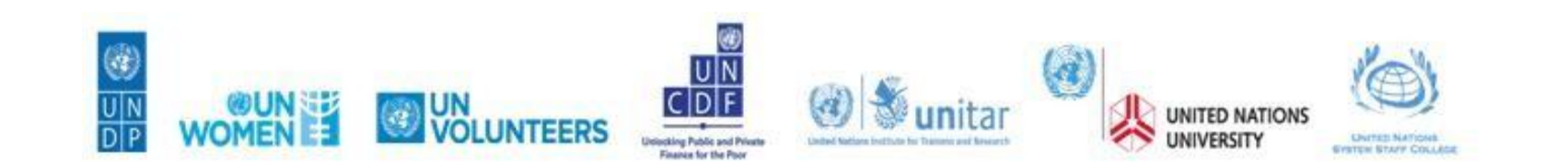

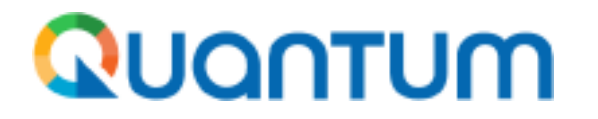

1. Llegará un correo emitido por el sistema, informándole que ha sido invitado a participar en una negociación. Al final del mismo podrá encontrar adjuntado las bases o **Términos de Referencia TdR** del proceso para su revisión y consideración.

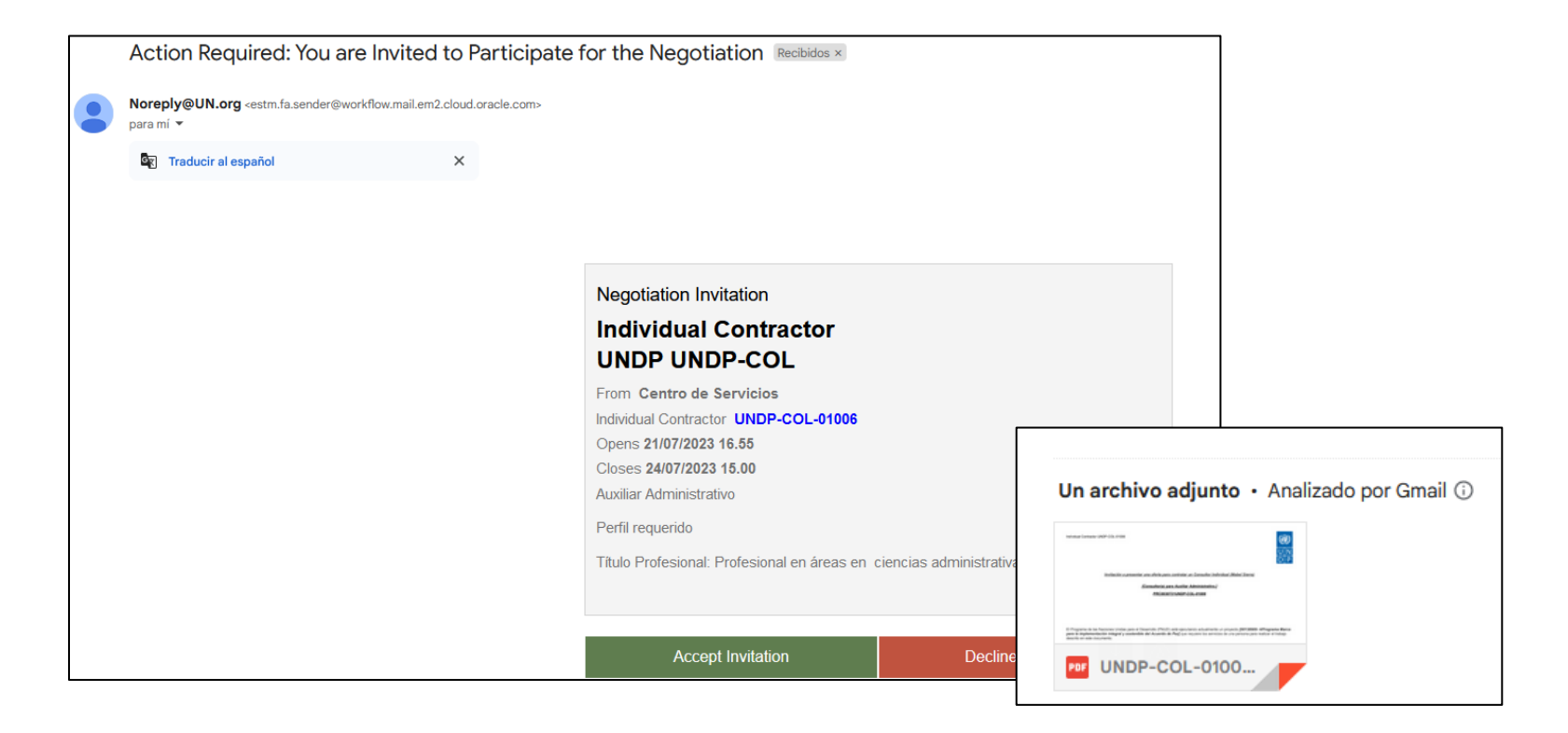

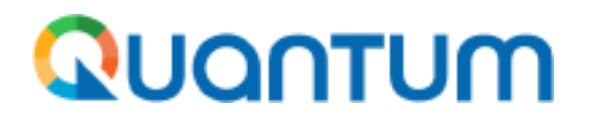

2. Una vez que se hayan revisado las bases y en caso de estar interesado, deberá hacer clic en el botón verde de **Accept invitation** o **Responder**. Esto abrirá un correo de respuesta, al cual deberá hacer clic en **Enviar**, con esta acción, confirmará su interés en el proceso; Sin embargo, esto no indica que haya presentado su propuesta, la cual debe ser cargada dentro de la plataforma como cualquier proceso.

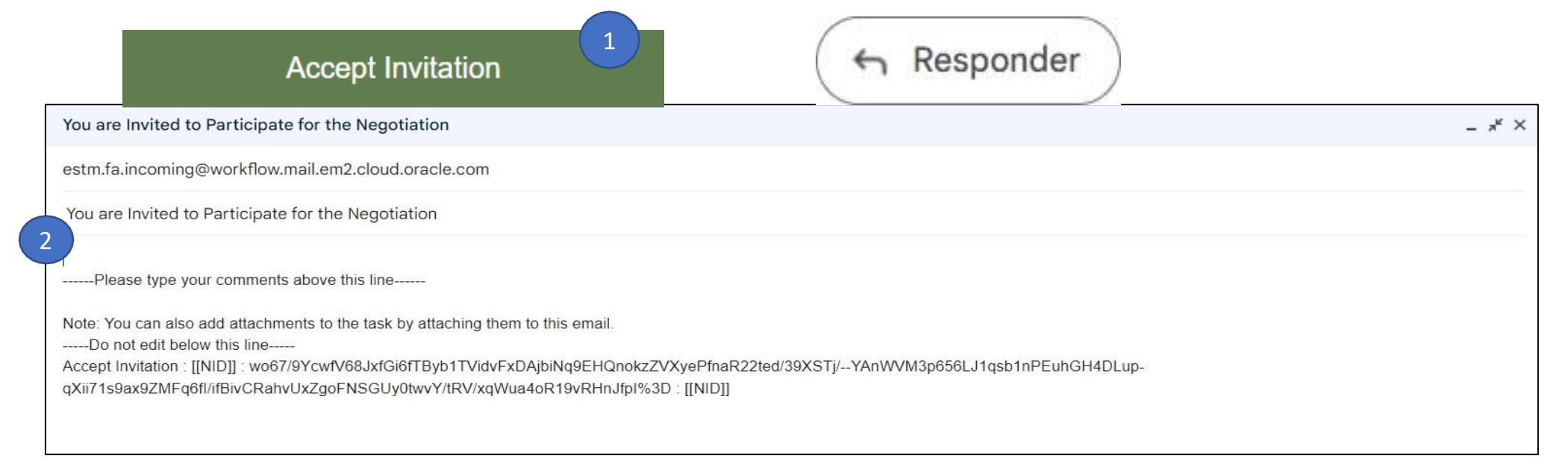

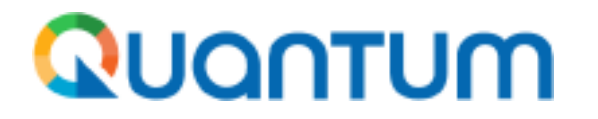

3. Para acceder al sistema y empezar a preparar su oferta, ingresé con el link que llega en el mail de la invitación. Debe dar clic en las letras azules <u>(En el número del proceso)</u> ahí abrirá el acceso a plataforma y podrá entrar a su perfil con los datos del Usuario.

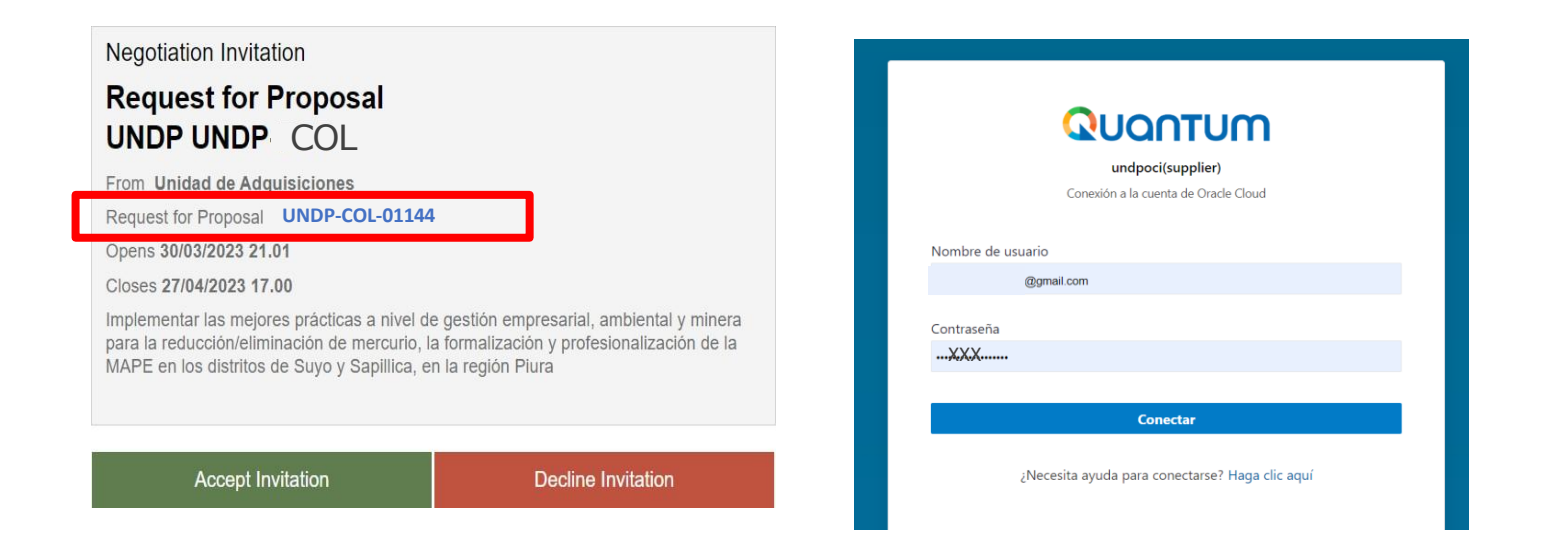

En adelante aplican las diapositivas de la 10 a la 22.

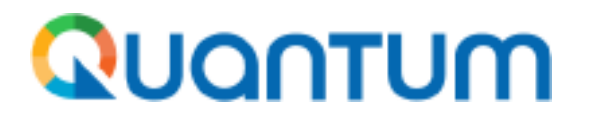

## 2.c. ¿Cómo presentar oferta cuando la convocatoria tuvo una adenda (modificación)?

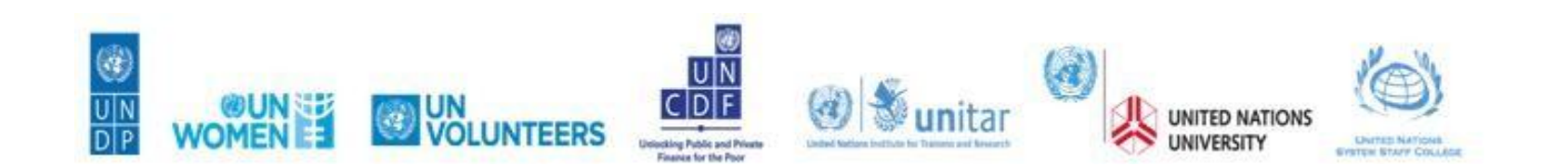

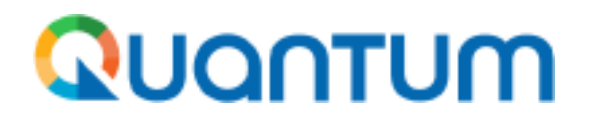

1. Una adenda al proceso se emite cuando es necesario realizar alguna modificación en la convocatoria, como puede ser un cambio en el título, la ampliación de la fecha de recepción de propuestas o la modificación de algún ítem en los términos de referencia.

| 1. |                  |   | Quantum                                                  |                    |                     |                               |                                                 |                                   |                         |               |
|----|------------------|---|----------------------------------------------------------|--------------------|---------------------|-------------------------------|-------------------------------------------------|-----------------------------------|-------------------------|---------------|
|    |                  |   | Active Negotiations                                      |                    |                     |                               |                                                 |                                   |                         | D <u>o</u> ne |
|    |                  |   | ⊿ Search                                                 |                    |                     |                               | M                                               | Tin<br>anage Watchlist Saved Sear | De Zone Eastern Sta     |               |
|    | UNDP-COL-02093,1 |   | ** Negotiation<br>** Title                               | UNDP-COL           |                     |                               | ** Invitation Received No Response Submitted No |                                   | - At least one i        |               |
|    |                  |   | ** Negotiation Close By                                  | dd/mm/yyyy         |                     |                               | Negotiation Open Since dd/m                     | т/уууу 🛱                          | Search Reset            | Save          |
|    | UNDP-COL-02094   |   | Search Results<br>Actions • View • Format • 79 10 Freeze | Detach Wrap Accept | Terms Acknowledge   | Participation Create Response |                                                 |                                   |                         |               |
|    | UNDP-COL-02095.1 |   | Negotiation 🛆 🗢 Title                                    |                    | Negotiation<br>Type | Time Remaining Close Date     | Your Will<br>Responses Participate              | Unread<br>Messages View PDF       | Response<br>Spreadsheet | Monito        |
|    |                  |   | UNDP-COL-02077                                           |                    | . IC – Sealed fina  | 10/09/2024 18.00              | 0                                               | 0 223                             | <u>F</u>                | 题             |
|    |                  |   | UNDP-COL-02093,1                                         |                    | IC - Sealed fina    | 12/09/2024 16.00              | 0                                               | 0 223                             | <u>1</u>                | 國             |
|    | UNDP-COL-02099-2 |   | UNDP-COL-02094                                           |                    | Request for Quo     | 11/09/2024 15:00              | 0                                               | 0 (23)                            | 50<br>m                 | <u>100</u>    |
|    |                  |   | UNDP-COL-02095,1                                         |                    | IC - Sealed fina    | 12/09/2024 16.00              | 8                                               | 0 22                              | 99<br>(70               | 100           |
|    |                  | 1 | UNDP-COL-02102                                           |                    | IC - Sealed fina    | 11/09/2024 15:00              | 0                                               | 0 20                              | ул.<br>30               |               |

**TENGA EN CUENTA.** El número de modificaciones se identificará con un decimal añadido al número de la convocatoria (Ej. UNDP-COL-01144.1, UNDP-COL-01144.2, UNDP-COL-01144.3, etc.). Este número indicará la cantidad de cambios realizados y las veces que deberá seguir los pasos siguientes antes de acceder al formulario para crear tu borrador de respuesta.

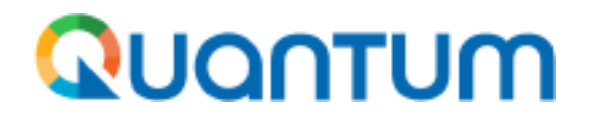

Como oferente, tiene el deber de revisar y leer detenidamente los nuevos requisitos, y confirmar que puede cumplir con los cambios en su propuesta antes de proceder con su edición o envío. Para ello, siga los siguientes pasos:

Al ingresar a la convocatoria, haga clic en el botón **Create Response(Crear respuesta)** para acceder a los cambios y al formulario y siga a la siguiente página). **Si este botón no aparece o si ya ha enviado una propuesta antes de que se realizara la modificación en la convocatoria** será necesario reenviar su propuesta, cada vez que exista una nueva adenda durante la convocatoria abierta, para esto:

Al lado la derecha superior de la pantalla encontrará el botón Actions(Acciones) clic en este > luego Respond(Responder)> Acknowledge Amendments (Reconocer enmiendas).

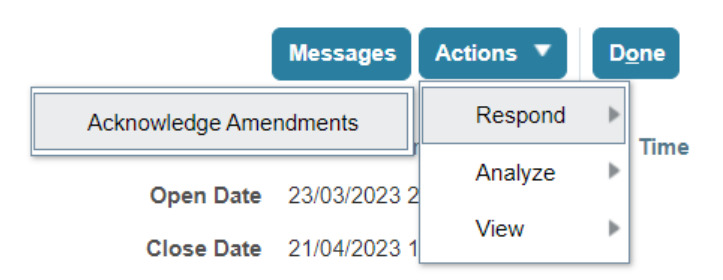

SM

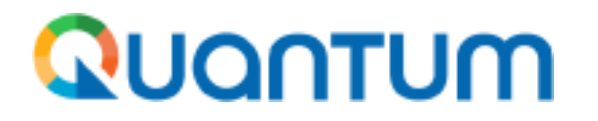

2. Al entrar a la misma el sistema enviará un mensaje informando que el proceso tiene una modificación, y sí se desea continuar con el proceso dar clic **Yes** y continuar con la edición de su oferta.

| QUANTUM                       |                                                                                                    |                                    |
|-------------------------------|----------------------------------------------------------------------------------------------------|------------------------------------|
| Request for Proposal: UNDP-CO | 02105,2                                                                                                 | Messages Create Response Actions 🔻 |
| Currency = Colombian Peso     |                                                                                                    | Time Zone Eastern Stand            |
| Title                         | DES- Consultoria                                                                                        | Open Date 05/09/2024 16.03         |
| Status                        | Active                                                                                                  | Close Date 19/09/2024 15.00        |
| Time Remaining                | 8 Days 23 Hours                                                                                         |                                    |
| Table of Contents Cover Pa    | g 🛆 Warning                                                                                             | ×                                  |
| Cover Page                    | You must acknowledge all amendments to negotiation UNDP-COL-02105 before responding. Do you want to con | tinue?                             |
| Overview                      | Yes                                                                                                    | No                                 |
| Requirements                  |                                                                                                    |                                    |
| Lines Respetados S            | eñores:                                                                                                 |                                    |

#### Quantum

- 3. ①Luego se le mostrará la portada de la convocatoria junto con las modificaciones realizadas. Es necesario leer esta información para identificar los cambios que deben hacerse en la propuesta, asegurando que cumpla con los nuevos términos. Además, en la parte inferior de la pantalla se detallarán las secciones modificadas de manera más desglosada.
  - Para indicar que se leyó y dichas
    modificaciones requeridas para la propuesta. Seleccione el recuadro "Acknowledgment (reconocer)" dando clic en el recuadro confirmando que acepta los términos (check list ).
    - Y dar clic en el botón Submit.

IMPORTANTE: Este Submit no es para enviar la oferta, es solo para confirmar que he leído las modificaciones. Esto dos pasos se repetirán las veces como adendas tenga el proceso antes de entrar al formulario formal.

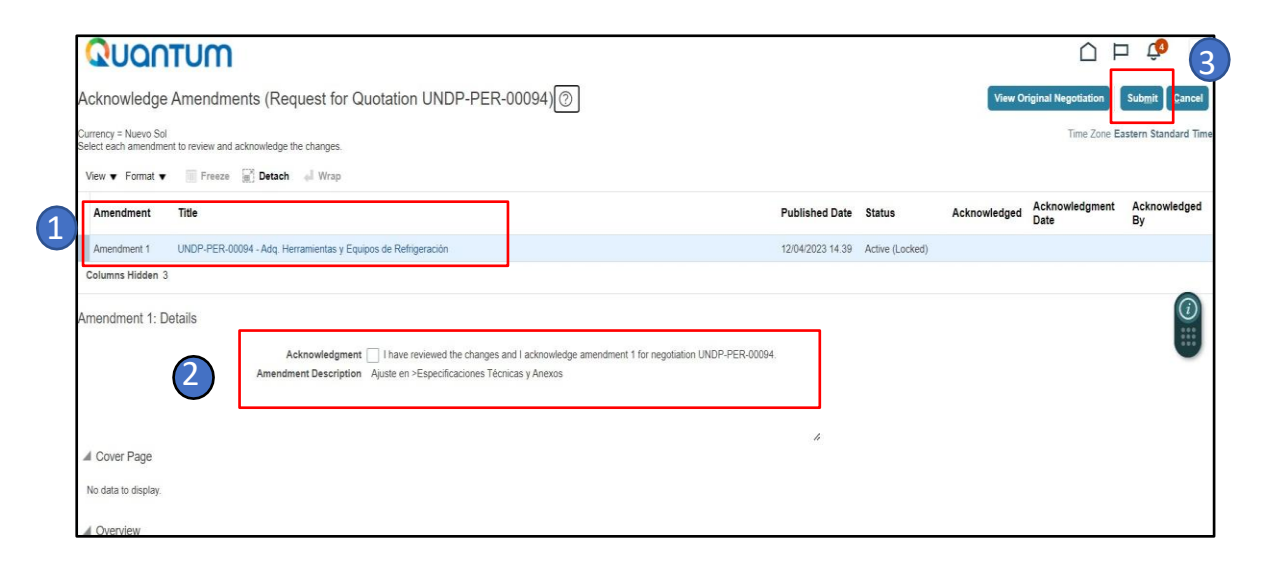

Después de esto se abrirá el formulario para crear su respuesta normalmente. En adelante aplican las diapositivas de la 10 a la 22.

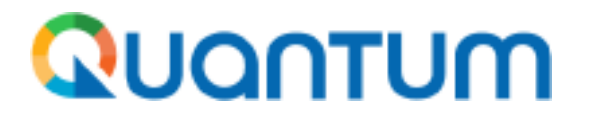

## 3. ¿Cómo corregir la oferte antes de la fecha de cierre de la convocatoria?

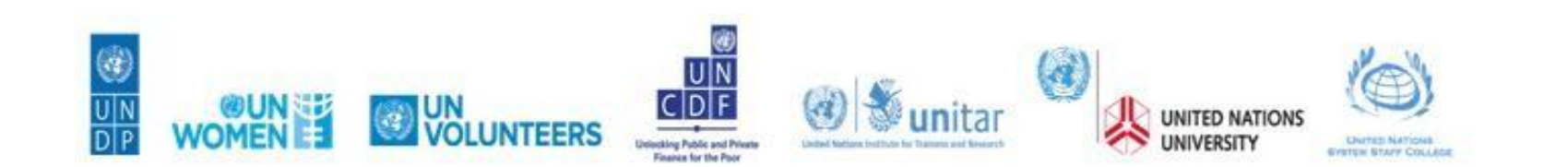

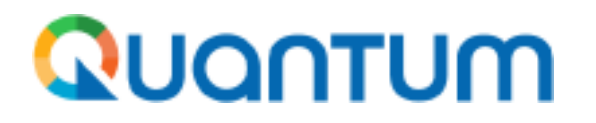

Si ya ha enviado su propuesta y la convocatoria no ha cerrado, puede modificarla sin problema. Asegúrese de que los datos sean claros y coherentes en cualquier cambio que realice.

En la sección **Manage responses(Administrador de respuestas).** Que encontrará en el menú de la izquierda en la sección *Negotiations(Negociaciones).* 

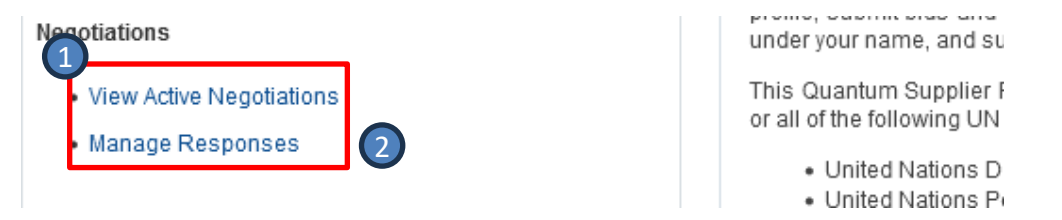

Al abrir esta sesión verá sus propuestas en **Draft (Borrador),** las cuales son sus borradores que guardó en alguna convocatoria y no ha enviado oficialmente.

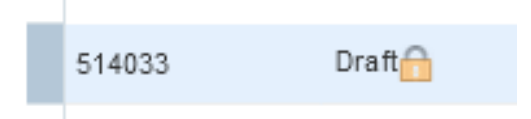

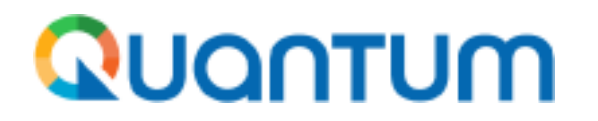

Para visualizar otros estados de las propuestas: Cambie estado de las propuestas que puede ver en \*\*Response Status a otra opción, <u>sin escribir nada en ningún espacio</u>, y dando al botón **SEARCH(BUSCAR)**.

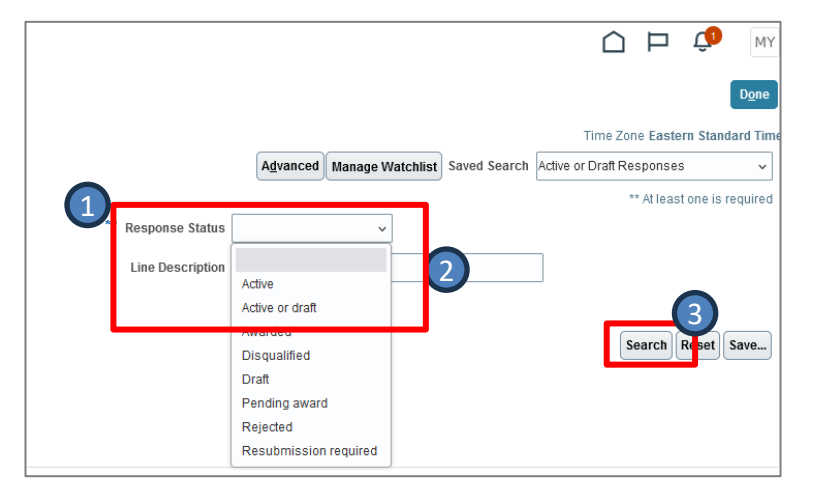

Como no ha cerrado la convocatoria en la recepción de postulaciones, debe buscar el estado **Active(Activo)**: porque es la propuesta enviada con éxito mientras la convocatoria sigue abierta a recibir otras.

| 514236         | Active |
|----------------|--------|
| Columns Hidden | 8      |

Cuando visualice la propuesta que se desea modificar. Dar clic en el número de la propuesta que está en estado Active y se encuentra de color azul.

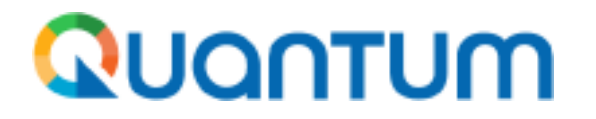

En la convocatoria encontrará el botón **Revise(Revisar)** en la parte superior de la pantalla. Este le permitirá editar su propuesta.

Si no lo ve dentro de la convocatoria, debe devolverse en la sección de búsqueda y lo encontrará encima de las propuestas, donde podrá acceder desde este y editarla.

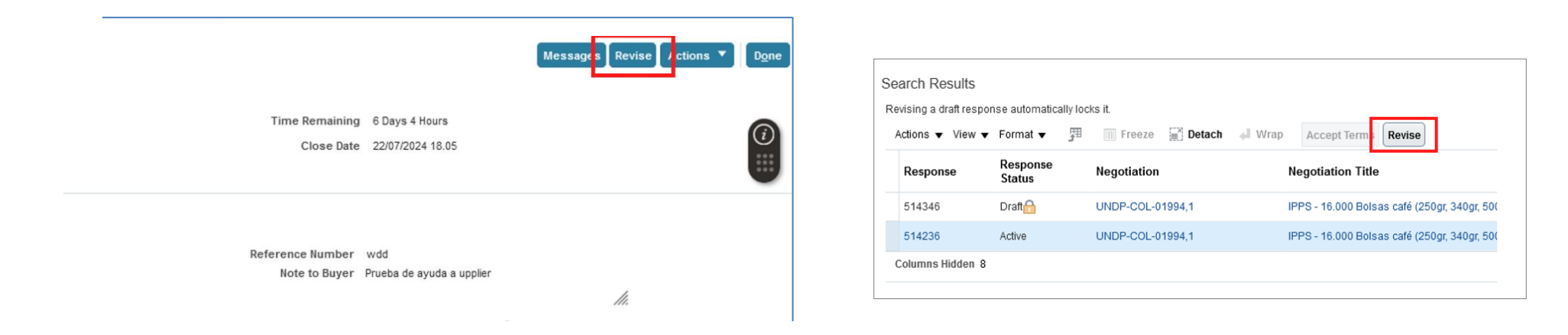

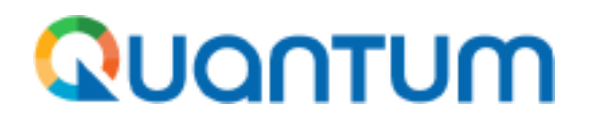

Al ingresar nuevamente a la propuesta, podrá modificar cualquier dato en las diferentes secciones del formulario, y a su vez cambiar algún documento adjuntado.

Para borrar un documento adjuntado: Abra la sección donde adjunto el documento, al lado del nombre documento encontrará un símbolo (+) clic allí.

Luego se abrirá una ventana emergente, seleccione el documento dando clic sobre este y luego de clic en la x de la ventana flotante.

Adjunte en esa mismo espacio el documento correcto, sí desea adjuntar más documentos solo de clic al símbolo "+" al lado de la "x" y al finalice dando clic al botón **ok**.

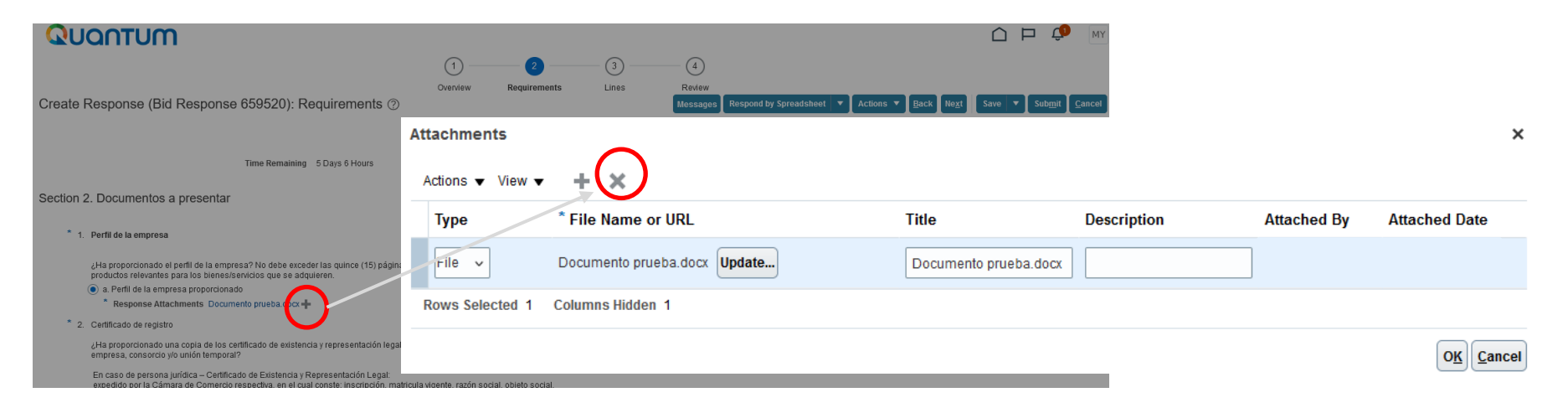

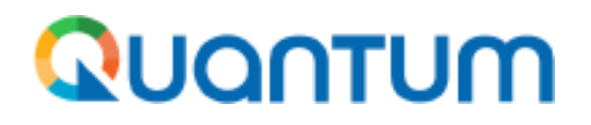

Si el cambio será sobre algún valor de un producto en la PROPUESTA FINANCIERA, tenga en cuenta que el valor cambiado debe hacerse también en *La sección 3. Líneas.* de la plataforma, y que el **VALOR TOTAL** de los productos deben coincidir en los dos antes de someter la modificación. Se recomienda revisar todo el formulario para asegurarse de que todas las modificaciones necesarias hayan sido realizadas. Luego, regrese a *La sección.1. Overview (Portada)* de la plataforma, y escriba una razón en el cuadro de texto, *Note to Bayer:* Explicando por qué se realizó el cambio. Finalmente, haga clic en el botón **Submit(registrar)** para enviar oficialmente el documento.

| Create Response (Bid Response 550942): Lines @                                                                 | ①         ②           Overview         Repairements         Lakes | (4)<br>Rodew<br>Bioccargos (7) Biocgood by Spreadsheet • | 0 2<br>Overview 1 Requirements      | 3 4<br>Lines Review<br>Messages Respond by Spreadsheet T Actions T Back Next Save |
|----------------------------------------------------------------------------------------------------|-------------------------------------------------------------------|----------------------------------------------------------|-------------------------------------|-----------------------------------------------------------------------------------|
| Currency = Colombian Peso<br>Time Remaining 3 Days 23 Hours                                                    |                                                                   | Close Date 26/08/2024                                    |                                     | L <mark>an</mark><br>Time Zone                                                    |
| Actors v Wew v Format v / Treeze Detach Treeze Umap                                                            |                                                                   | Required<br>Details Category Name Response Price         | (250gr, 340gr, 500gr) dos marcas en | Time Remaining 6 Days 4 Hours                                                     |
| 1 Entrepatie 1                                                                                                 |                                                                   | Technical writing 1.00                                   |                                     |                                                                                   |
| 2 Entrepable 2<br>3 entrepable 3                                                                               |                                                                   | Technical writing 1.00                                   |                                     | Reference Number                                                                  |
| Rever Selected 1 Columns Holdes 7<br>Grand Totals<br>All response lines are include 2:<br>Response Amount 3.00 |                                                                   |                                                          |                                     | Note to Buyer Reenviando respuesta por solicitud.                                 |
|                                                                                                    |                                                                   |                                                          |                                     |                                                                                   |

Nota. Si vuelve hacer un cambio en la misma propuesta, el sistema le solicitará cambiar el texto cada vez que lo envié la propuesta.

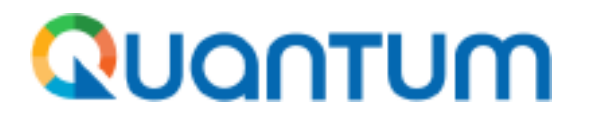

## 4. ¿Cómo se puede hacer el seguimiento al estado de la oferta?

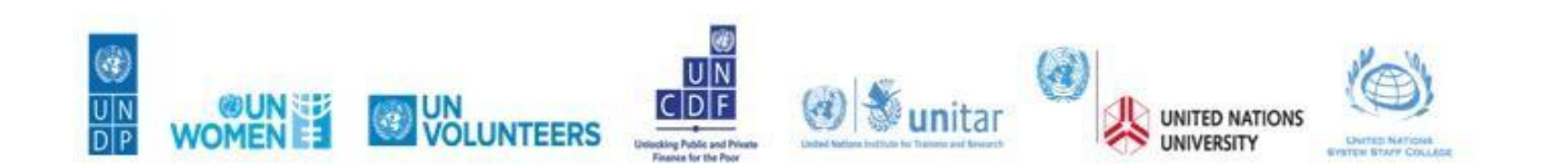

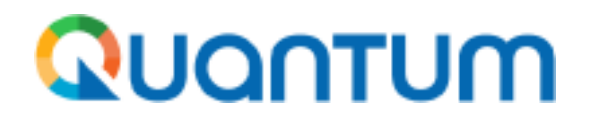

Se recomienda estar atento a las alertas en su perfil, las cuales serán visibles en **la campana** ubicada en la parte superior derecha de la pantalla, un número aparece junto a esta indicando la cantidad de nuevas notificaciones no leídas, relacionadas con los diferentes procesos en los que ha ingresado y mostrado interés.

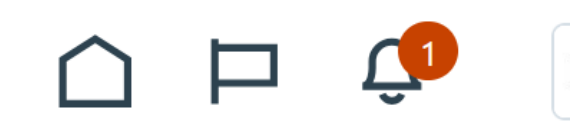

Allí se evidenciará si hay un mensaje nuevo sobre el proceso, si este se cierra, se amplía la fecha o tiene una adenda (modificación), si se requiere alguna aclaración, corrección o documento faltante en la propuesta.

Es importante estar atento, ya que <u>el tiempo de respuesta no es exacto</u>, dependerá en cada proceso del número de postulaciones y la evaluación de cada una.

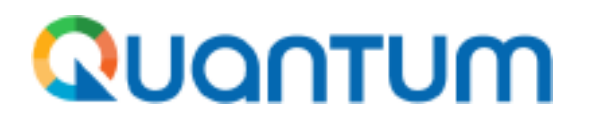

También puede verificar el estado de su propuesta en la sección **Manage responses(Administrador de respuestas).** Lo encontrará en el menú de la izquierda en la sección *Negotiations(Negociaciones*).

> In this portal yo profile, submit l

under your nam This Quantum :

or all of the follo

United №
 United №

United №
 United №

Lisitad N

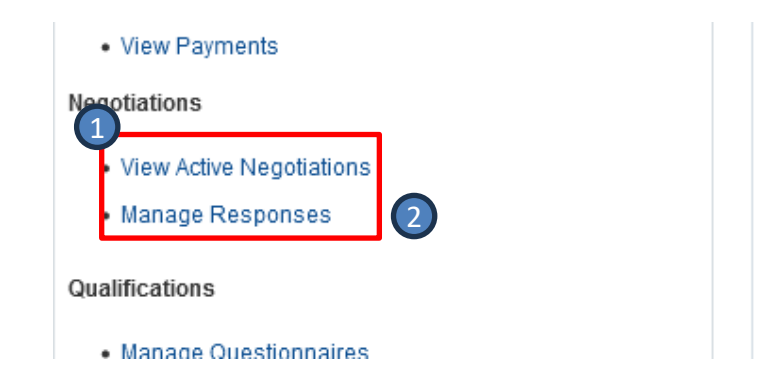

Al abrir esta sesión verá sus solicitudes en **Draft (Borrador),** las cuales son sus borradores propuestas que guardó en alguna convocatoria y no se ha enviado oficialmente.

| Search Re                               | esults   |                    |  |
|-----------------------------------------|----------|--------------------|--|
| Revising a draft response automatically |          |                    |  |
| Actions 🔻 View 🔻 Format 💌               |          |                    |  |
| Respor                                  | ise      | Response<br>Status |  |
| 514033                                  |          | Draft 🔒            |  |
| 514236                                  |          | Active             |  |
| Columns                                 | Hidden 8 |                    |  |

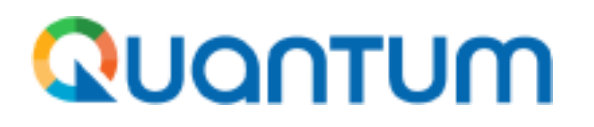

Para visualizar otros estados de las propuestas: Cambie estado de las propuestas que puede ver en \*\*Response Status a otra opción, <u>sin escribir nada en ningún espacio</u>, y dando al botón **SEARCH(BUSCAR).** 

- Active: Si la propuesta fue enviada con éxito y la convocatoria sigue abierta a recibir propuestas.
- Awarded: Si el proceso fue adjudicado.
- Disqualifed: Propuesta descalificada.
- Draft. Propuesta en Borrador.
- **Pending award**: Pendiente de adjudicación, indicando que la propuesta sigue en el proceso, pero este mismo esta en otra etapa antes del cierre.
- **Rejected**. Propuesta rechazada.
- Resubmission required: Se requiere volver a enviar

Con este tipo de búsqueda, podrá ver el estado actual de su propuesta, así como las anteriores y las futuras.

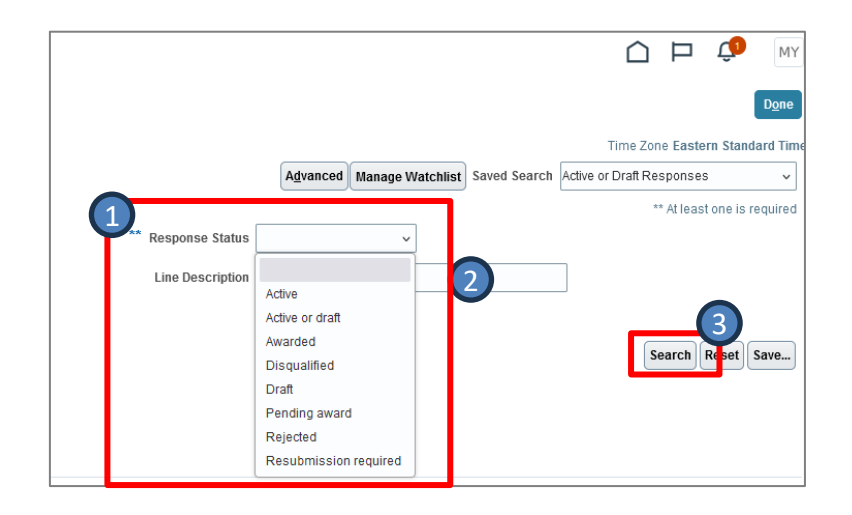

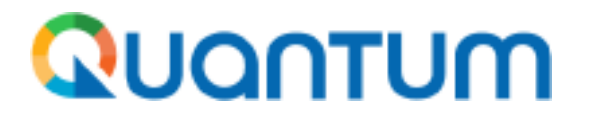

## 5. ¿Cómo dar respuesta a aclaraciones de mi postulación cuando se me solicita?

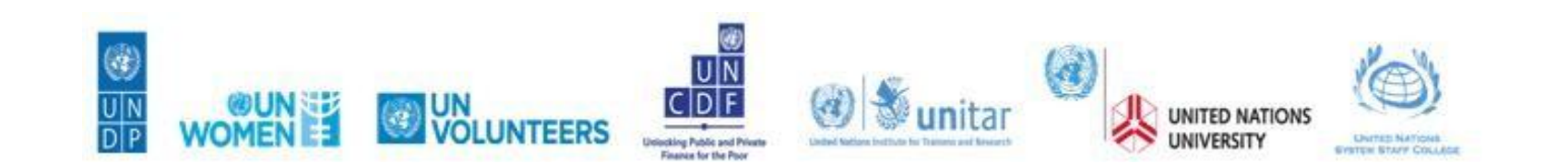

#### Quantum

Todo lo correspondiente a aclaraciones se debe hacer desde el perfil de Quantum, debe entrar a con Usuario y contraseña asignada a esta.

En su menú principal, haremos la aclaración en la sección **Manage responses/ Administrador de respuestas.** Lo encontrará en el menú de la izquierda en la sección **NEGOTATIONS / Negociaciones.** (Aquí puede ver el historial de sus propuestas actuales y anteriores)

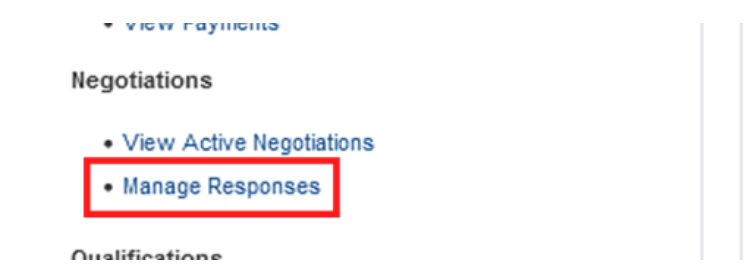

invoices with a authorized" sup from our old sys containing only future payments

If your client UN are no more pay in the Quantum En esta sesión verá sus solicitudes en **Borrador/ Draft,** si se guardó y no la ha enviado oficialmente, y **Active/ Activa** si se envió su respuesta con éxito. Estos solo aparecen mientras la convocatoria siga abierta para recepción de propuestas.

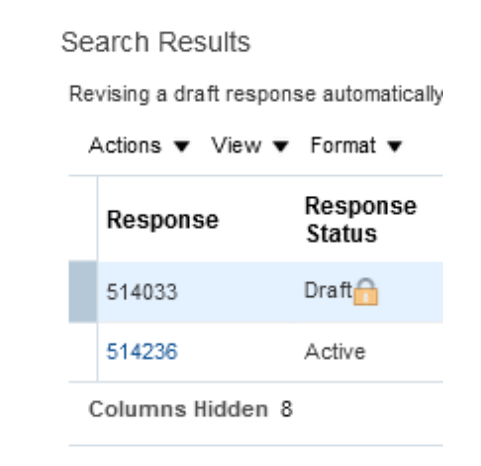

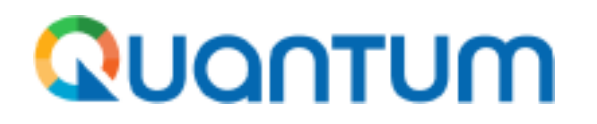

Como ya cerro la convocatoria en la recepción de postulaciones, no se verá su propuesta, la encontrará cambiando la búsqueda en **PENDING AWARD/ Pendiente a respuesta o pendiente de adjudicación**, y sin escribir nada de clic en botón **SEARCH/ BUSCAR.** 

| QUANTUM                                              |                     |                            | û Þ 🗘                           |
|------------------------------------------------------|---------------------|----------------------------|---------------------------------|
| Manage Responses                                     |                     |                            | Done                            |
|                                                      | A                   | dvanced Manage Watchlist S | Time Zone Eastern Standard Time |
| ** Negotiation Title                                 | ** Response Status  | Active or draft ~          |                                 |
| ** Negotiation                                       | Line Description    | Active                     |                                 |
| ** Response                                          |                     | Active or draft            | _                               |
|                                                      |                     | Disqualified               | Search Reset Save               |
| Search Results                                       |                     | Pending award              |                                 |
| Revising a draft response automatically locks it.    |                     | Rejected Pending award     |                                 |
| Actions 🔻 View 🔻 Format 👻 🎢 🥅 Freeze 📓 Detach 🚽 Wrap | Accept Terms Revise | Resubmission required      |                                 |
| Response Response Negotiation                        | Negotiation Title   |                            | Negotiation Time Rem<br>Type    |

Cuando visualice la convocatoria en la que desea responder la aclaración. Dar clic en el número de color

azul el cual corresponde el número de su propuesta y entre a esta.

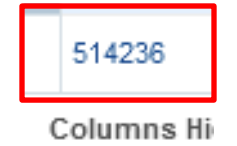

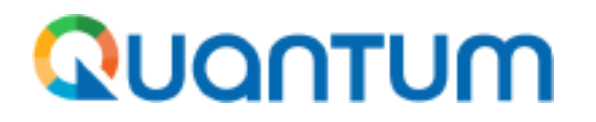

Para escribir un mensaje nuevo y realizar la aclaración requerida. En la convocatoria, en la parte superior de la pantalla encontrará el botón **Menssages(Mensajes)**. Clic en el (+) ó el botón **Actions(Acción)** y luego en el botón **Send(Enviar)** para que se abra la ventana emergente en la que puede redactar su respuesta.

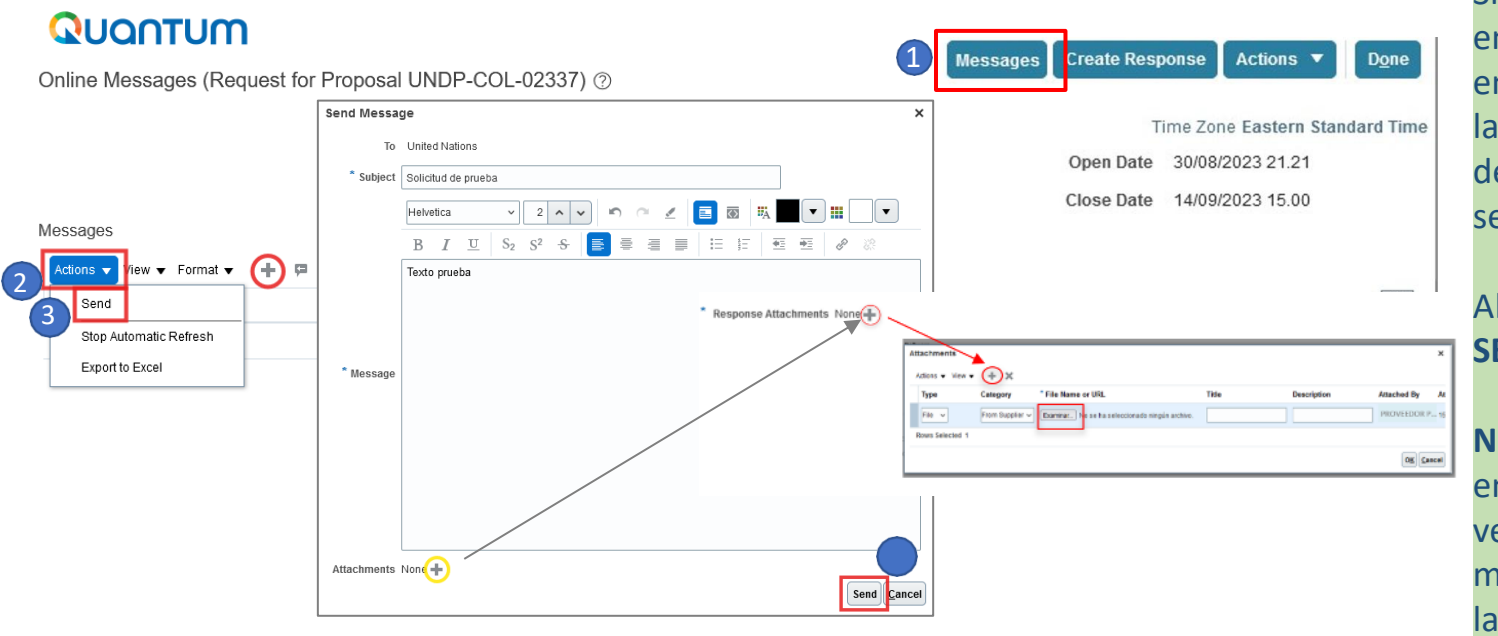

Si es necesario adjuntar algún documento en su aclaración, en la ventana emergente encontrará el texto Attachment none en la parte inferior, con un símbolo + al lado de este, haga clic, para que pueda seleccionar el archivo que desea adjuntar.

Al finalizar todo el proceso clic al botón SEND de la ventana flotante.

Nota: Para verificar que el mensaje se envió correctamente, se cerrará la ventana y aparecerá en el historial de la mensajería el asunto el que lo nombro en la secuencia.

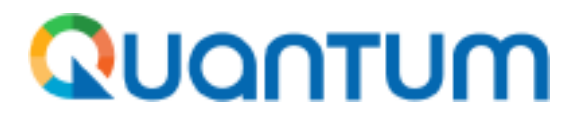

#### 4. Recomendaciones

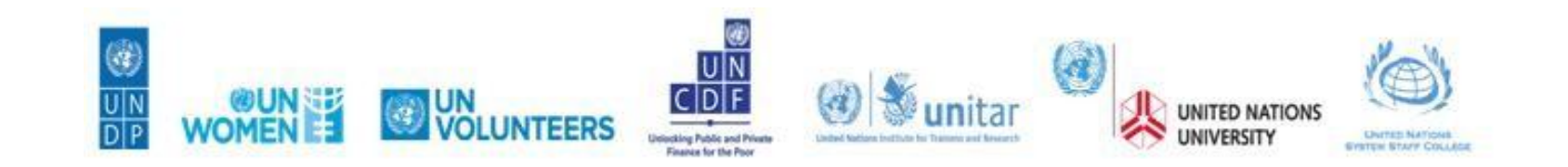

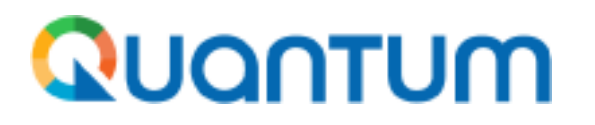

- 1. Se recomienda realizar en envío de la oferta/propuesta un día antes del cierre:
  - Si lo realiza con mucha anticipación, es posible que se emitan enmiendas y automáticamente la oferta/propuesta presentada <u>será devuelta por lo que tendrá que revisar y volverla a redactarla y</u> <u>enviarla</u>.
  - Si realiza el envío el mismo día de la fecha del cierre podría quedarse sin enviarla ya que el sistema se cierra de manera automática en la fecha indicada y no considera si usted se encuentra en el proceso de elaboración/envío de su oferta/propuesta.
  - Tener en cuenta la diferencia horaria de Colombia con la ciudad de New York porque la hora de cierre de todas las convocatorias está asignada a la de esta ciudad.
- 2. Para ver la versión en pdf completa de la invitación seleccione: "Actions>View Supplier pdf".

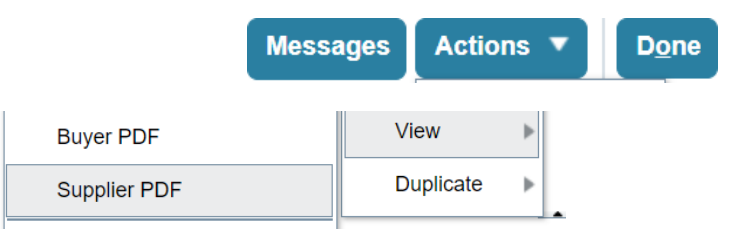

#### **QUONTUM** \*¿Cómo cambiar el idioma en la plataforma Quantum?

Primero en la parte superior derecha hay un recuadro con sus iniciales, luego aparecerá un menú de personalización a la izquierda; segundo de clic en *"Set Preferences"*, que generará un nuevo menú; tercero elegir *"Language"*; cuarto seleccionar el idioma de su preferencia y finalmente darle clic *"Save and Close"* 

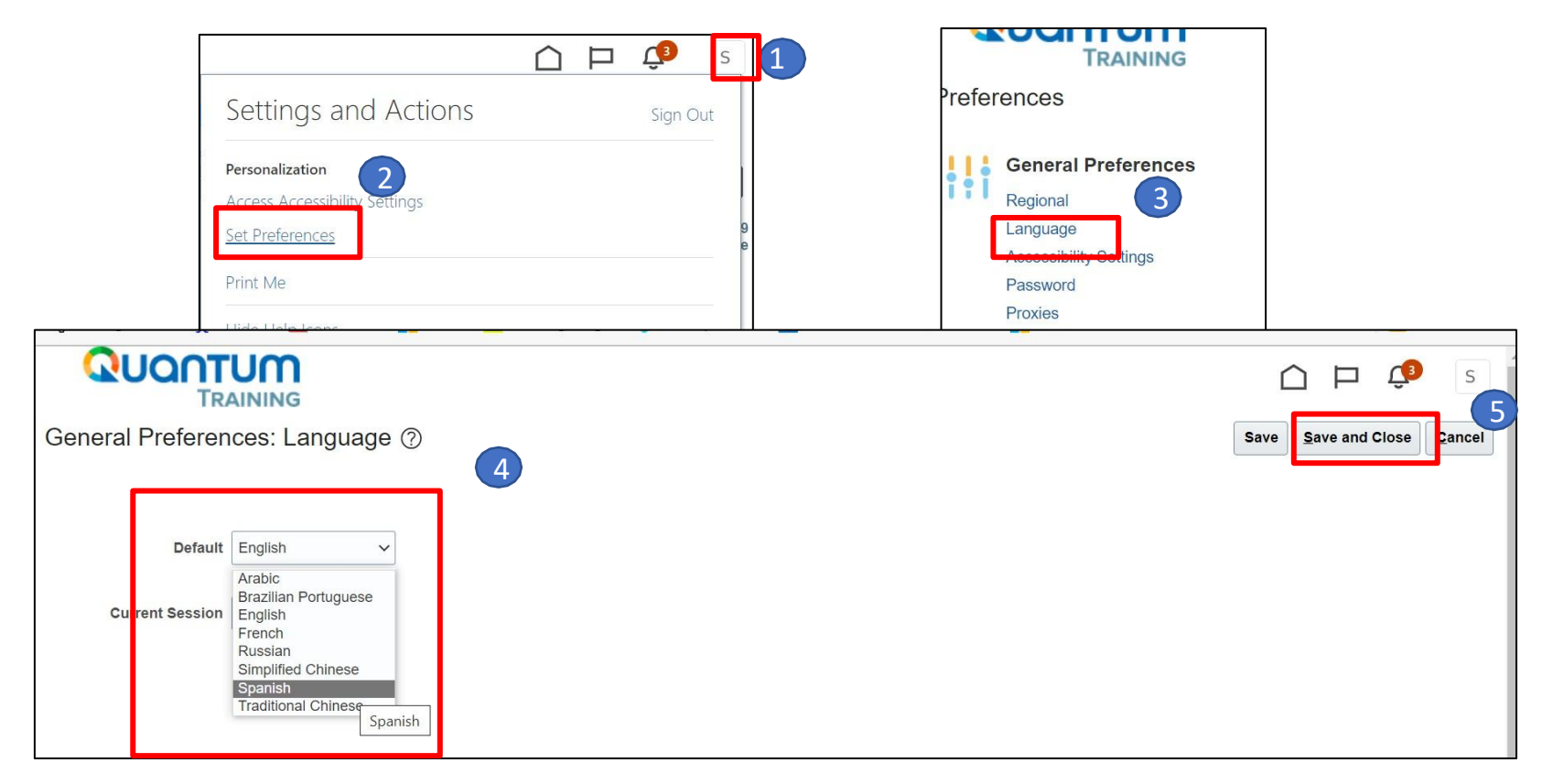